# Sturing Condair GS/GS...OC - Serie C

Gasgestookte stoomluchtbevochtiger

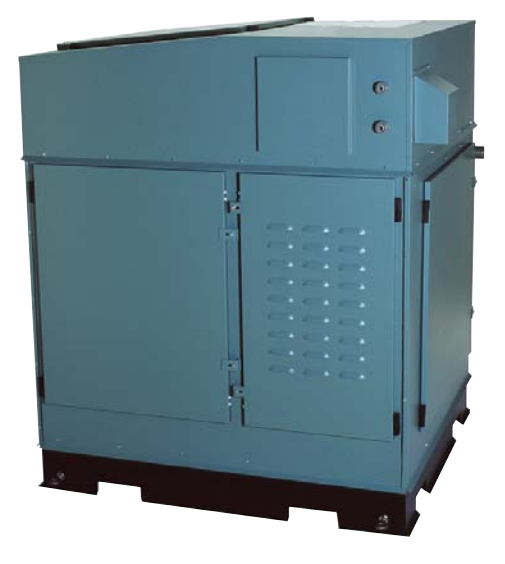

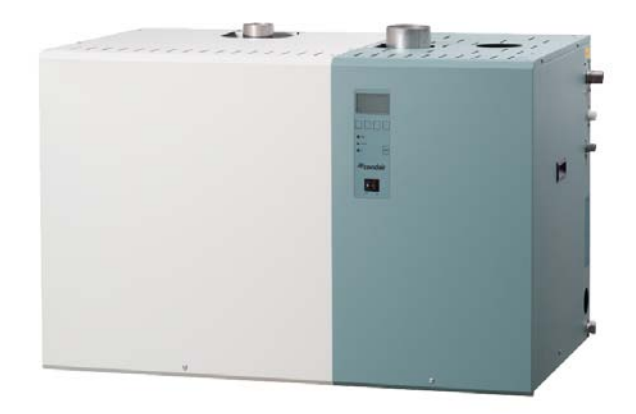

## BEDIENINGSHANDLEIDING

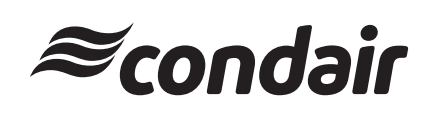

1119911 NL 1204

## Inhoud

| <b>1</b><br>1.1<br>1.2 | Inleiding<br>Aanwijzing bij deze bedieningshandleiding<br>Veiligheid              | <b>4</b><br>4<br>4 |
|------------------------|-----------------------------------------------------------------------------------|--------------------|
| 2                      | Bediening van de regeling<br>Condair GS/GSOC                                      | 5                  |
| 2.1                    | Functie van bedrijf- en storingsmelding                                           | 5                  |
| 2.2                    | Condar GS/Condair GSOC in- en<br>uitschakelen                                     | 6                  |
| 2.3                    | Bediening aanwijs- en<br>bedieningselementen                                      | 6                  |
| 2.4                    | Menu overzicht                                                                    | 7                  |
| 3                      | Instellingen inzien                                                               | 8                  |
| 3.1                    | Status in het menu opvragen                                                       | 8                  |
| 3.2                    | Apparaatinformatie opvragen                                                       | 10                 |
| 3.3                    | Storingslijst opvragen                                                            | 11                 |
| 3.4                    | Service historie weergeven                                                        | 12                 |
| 4                      | Configuratie                                                                      | 13                 |
| 4.1                    | Apparaatinstellingen vastleggen                                                   | 13                 |
| 4.1.1                  | Menu apparaatinstellingen openen                                                  | 13                 |
| 4.1.2                  | Taal instellen                                                                    | 13                 |
| 4.1.3                  | Regeling instellen                                                                | 14                 |
| 4.1.3.1                | Signaal bron kiezen                                                               | 14                 |
| 4.1.3.2                | Regelaarinstelling                                                                | 14                 |
| 4.1.3.3                | Modulatie modus vastleggen                                                        | 15                 |
| 4.1.3.4                | Configureren apparaat                                                             | 15                 |
| 4.1.3.5                | Regelsignaal vastleggen                                                           | 15                 |
| 4.1.3.6                | Begrenzingssignaal vastleggen                                                     | 16                 |
| 4.1.3.7                | Aan/Uit vertragingsfunctie in- en                                                 |                    |
|                        | uitschakelen                                                                      | 16                 |
| 4.1.3.8<br>4.1.3.9     | Aan/Uit vertragingsfunctie vastleggen<br>Tijd proportionele regeling in- en       | 16                 |
| 4 1 3 10               | uitschakeien<br>Bereik instellen voor annaraat met                                | 17                 |
| 4.1.0.10               | meerdere units                                                                    | 17                 |
| 4.1.3.11               | Configuratie van de instellingen                                                  | 18                 |
| 4 1 3 11 1             | Setpoint relatieve vochtigheid ingeven                                            | 18                 |
| 4.1.3.11.2             | Proportioneel bereik (P-band) voor                                                | 10                 |
| 4.1.3.11.3             | de interne P/PI-regelaar vastleggen<br>Integrale tijd voor de interne PI-regelaar | 18                 |
|                        | vastleggen                                                                        | 19                 |
| 4.1.3.11.4             | Begrenzen van de maximale relatieve vochtigheid in de toevoerlucht                | 19                 |
| 4.1.3.11.5             | Begrenzen van de minimale relatieve                                               | 10                 |
| 4.1.3.11.6             | vocntigneid in de toevoerlucht<br>Vastleggen damptijd van het                     | 19                 |
|                        | begrenzingssignaal in seconden                                                    | 20                 |
| 4.1.3.11.7             | Alarm RV in- en uitschakelen                                                      | 20                 |
| 4.1.3.11.8             | Maximale waarde alarm RV vastleggen                                               | 20                 |
| 4.1.3.11.9             | Minimale waarde alarm RV vastleggen                                               | 21                 |
|                        |                                                                                   |                    |

| 4.1.4    | Bevochtigingscapaciteit begrenzen         | 21 |
|----------|-------------------------------------------|----|
| 4.1.5    | Instellingen watermanagement              | 21 |
| 4.1.5.1  | Type drainkoeling instellen               | 22 |
| 4.1.5.2  | Drainfactor instellen                     | 22 |
| 4.1.5.3  | Volledige tank drain in- en uitschakelen  | 22 |
| 4.1.5.4  | Tijdstip van de automatische drain        |    |
|          | vastleggen                                | 23 |
| 4.1.5.5  | Tijdsinterval van de automatische         |    |
|          | drain vastleggen                          | 23 |
| 4.1.5.6  | Modus voor het standby bedrijf vastleggen | 23 |
| 4.1.5.7  | Spoelcyclus volledige tankdrain instellen | 24 |
| 4.1.5.8  | Vulsnelheid correctiefactor ingeven       | 24 |
| 4.1.5.9  | Drain correctiefactor ingeven             | 24 |
| 4.1.5.10 | Niveautest configureren                   | 25 |
| 4.1.6    | Bedrijf- en storingsmelding testen        | 25 |
| 4.1.7    | Datum instellen                           | 26 |
| 4.1.8    | Tijd instellen                            | 26 |
| 4.1.9    | Eenheid stoomproductie invoeren           | 26 |
| 4.1.10   | Contrast display instellen                | 26 |
| 4.2      | Modbus instellingen                       | 27 |
| 4.2.1    | Modbus adres instellen                    | 27 |
| 4.2.2    | Pariteit vastleggen                       | 27 |
| 4.2.3    | Timeout vastleggen                        | 28 |
| 4.2.4    | Externe vrijgave in- en uitschakelen      | 28 |
| 5        | Service menu                              | 29 |
| 5.1      | Onderhoudsmenu aanroepen                  | 29 |
| 5.2      | Enkele brander in-/uitschakelen           | 29 |
| 5.3      | Onderhoudsinterval vastleggen             | 29 |
| 54       | Tank drain uitvoeren                      | 30 |
| 5.5      | Pre Tankreiniging uitvoeren               | 30 |
| 5.6      | Onderhoudsinterval teller resetten        | 31 |
| 5.7      | Storingshistorie verwijderen              | 31 |
|          |                                           |    |
| 6        | Storingen verhelpen                       | 32 |
| 6.1      | Storingsweergave                          | 32 |
| 6.2      | Waarschuwingen                            | 33 |
| 6.3      | Storingsmeldingen                         | 36 |
| 6.4      | Storingsweergave resetten                 |    |
|          | (rode LED brand)                          | 38 |

## 1 Inleiding

## 1.1 Aanwijzing bij deze bedieningshandleiding

#### Beperking

Deze bedieningshandleiding is een aanvulling op de montage- en bedieningsinstructies van de Condair GS Serie C en van de GS...OC Serie C en beschrijft de bediening van de controller van de Condair GS Serie C en van de GS...OC Serie C.

De bedieningshandleiding is bedoeld voor personen die het product goed kennen en voor de werkzaamheden voldoende zijn gekwalificeerd.

#### Bewaren

Bewaar de bedieningshandleiding op een veilige en toegankelijke plaats. Indien de apparatuur van eigenaar verandert, geeft u deze handleiding dan door aan de volgende gebruiker.

Raadpleeg Condair BV indien de handleiding verloren is gegaan.

#### Verschillende talen

Deze bedieningshandleiding is verkrijgbaar in verschillende talen. Neemt u voor meer informatie contact op met Condair BV.

#### Auteursrecht

Deze bedieningshandleiding is beschermd tegen auteursrechten. Het verspreiden en vermenigvuldigen van de handleiding (of delen daarvan) evenals gebruik en verspreiden van de inhoud zijn verboden zonder schriftelijke toestemming van de fabrikant. Misbruik wordt bestraft en is reden voor aansprakelijkheidsstelling.

## 1.2 Veiligheid

Elk persoon die werkt met de Condair GS of Condair GS...OC moet deze bedieningshandleiding alsmede de van toepassing zijnde montage- en bedieningsinstructies gelezen en begrepen hebben voor het uitvoeren van de werkzaamheden.

Kennis en begrip hebben van de deze bedieningshandleiding alsmede de montage- en bedieningsinstructies zijn een eerste vereiste om personeel te beschermen tegen elk type gevaar, foutief gebruik te voorkomen en het apparaat veilig en goed te bedienen.

## 2 Bediening van de regeling Condair GS/GS...OC

## 2.1 Functie van bedrijf- en storingsmelding

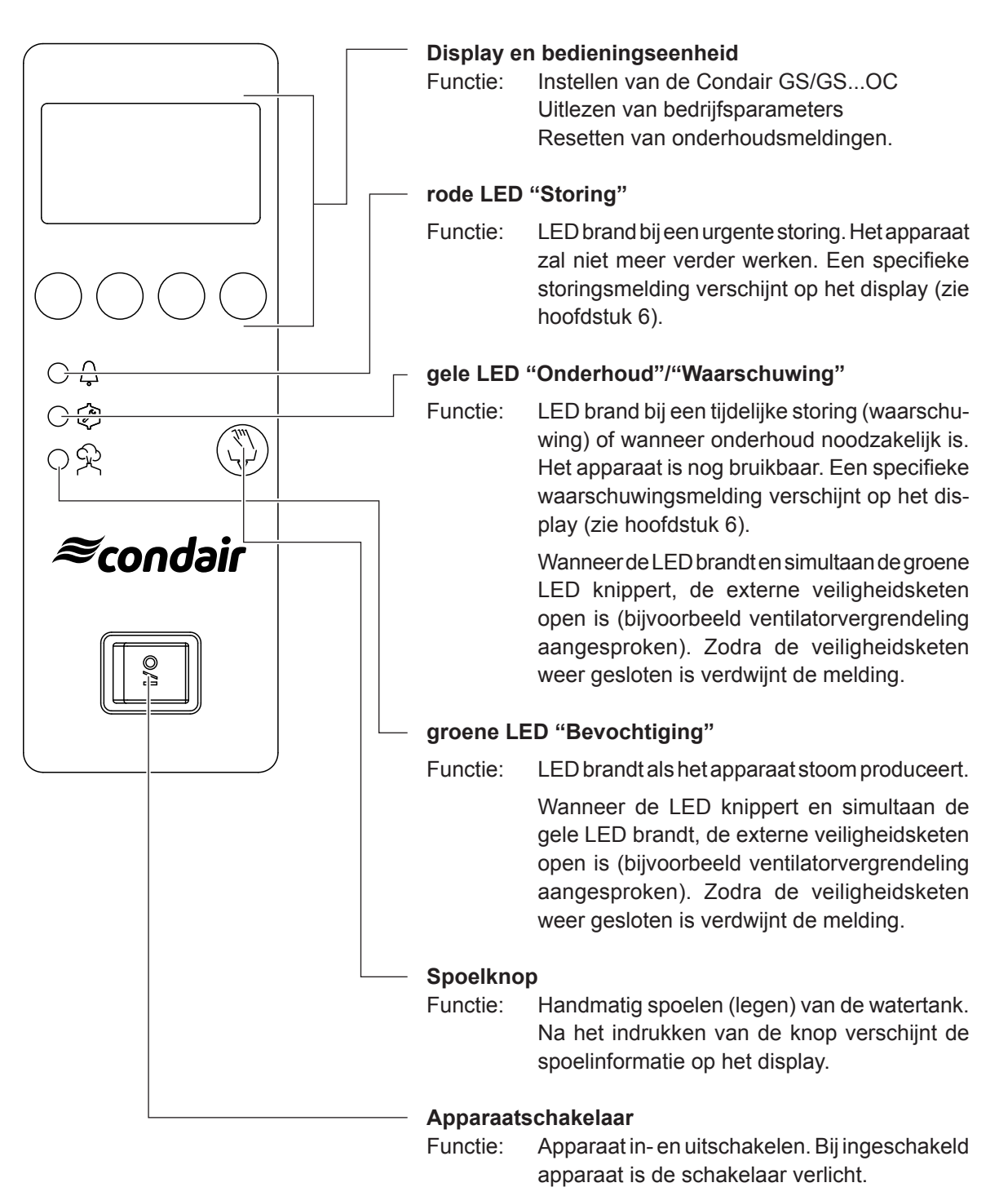

## 2.2 Condar GS/Condair GS...OC in- en uitschakelen

Aanwijzing: voor het inbedrijfstellen en buiten bedrijf stellen van de Condair GS of GS...OC volg de stappen die in hoofdstuk 7.3 respectievelijk 7.4 van de montage- en bedieningsinstructies beschreven zijn.

#### Condair GS/Condair GS...OC inschakelen:

- Werkschakelaar in de hoofdspanning inschakelen.
- Apparaatschakelaar Condair GS/Condair GS...OC inschakelen.

| Condair | GS    | 240 |
|---------|-------|-----|
| STAP    | NT UF | ,   |
|         |       |     |
|         |       |     |
|         |       |     |

De sturing voert een systeemtest uit. Alle drie de LED's branden en onderstaande melding verschijnt.

Indien bij de systeemtest een storing vastgesteld wordt dan verschijnt een specifieke storingsmelding in het display.

| Condair    | GS   | 240  |  |
|------------|------|------|--|
| Standby    |      |      |  |
|            |      |      |  |
| 03.03.2009 | 12.0 | 0.00 |  |
| Menu ←     | →    |      |  |

Na de systeemtest bevind de Condair GS zich in **normaalbedrijf** en verschijnt de **standaard weergave** in het display (hoofdpagina). Aanwijzing: de weergave op het display is afhankelijk van de actuele bedrijfstoestand en de ingestelde parameters. De onderstaande beschrijving

#### Condair GS/Condair GS...OC uitschakelen:

• Apparaatschakelaar Condair GS/Condair GS...OC uitschakelen.

kan hierdoor enigszins afwijken.

• Werkschakelaar in de hoofdspanning uitschakelen.

## 2.3 Bediening aanwijs- en bedieningselementen

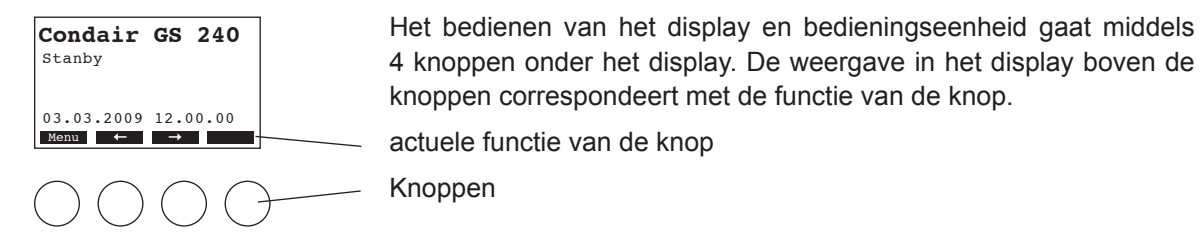

## 2.4 Menu overzicht

#### — Indicatieniveau -

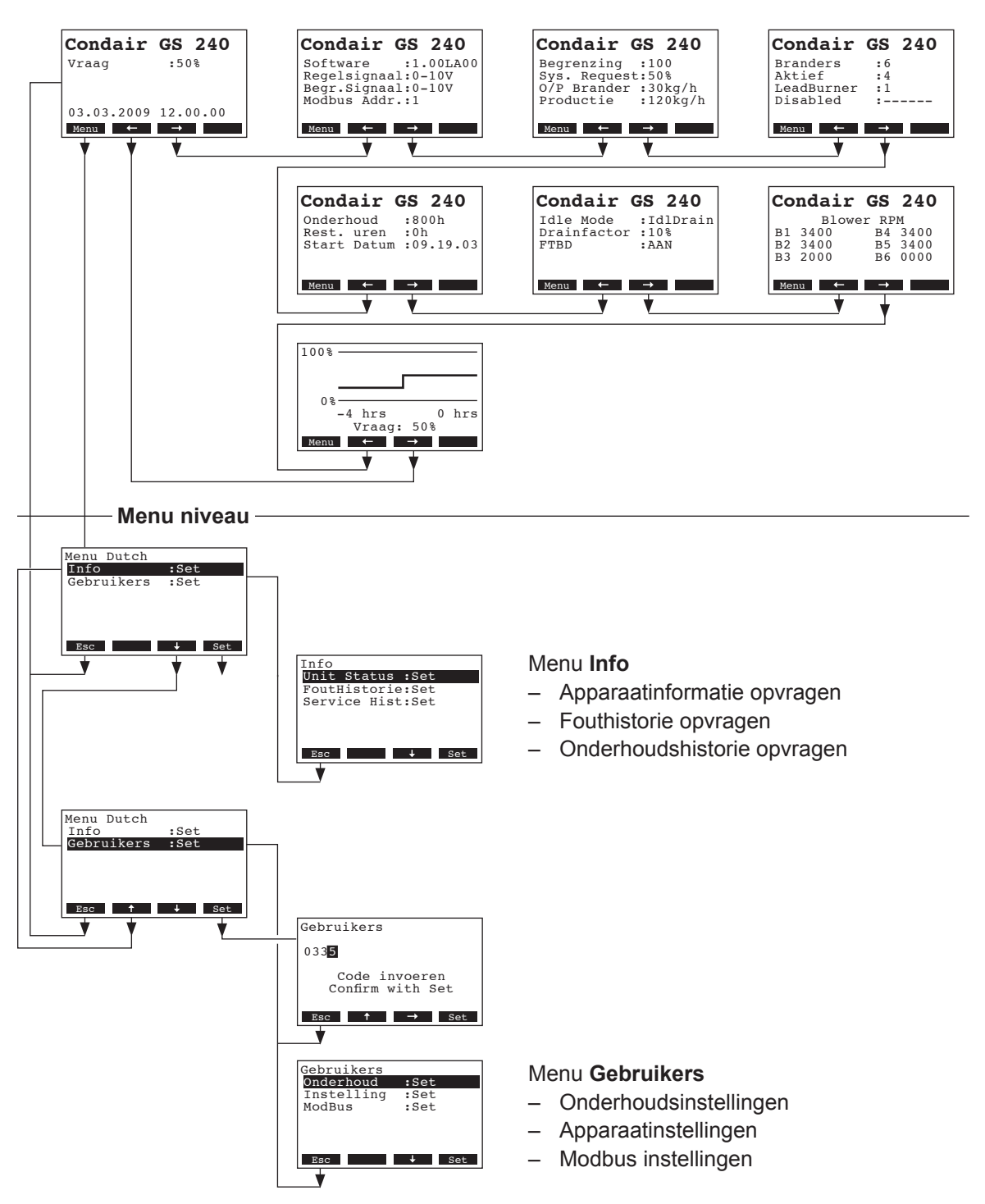

## 3 Instellingen inzien

## 3.1 Status in het menu opvragen

In normaalbedrijf is het standaard bedieningsvenster zichtbaar. Het menu bestaat uit meerdere niveaus, die door het indrukken van de pijltjestoetsen opgeroepen kunnen worden. De verschillende weergaven staan onderstaand weergegeven.

| Infopagina 1: Standaard bedrijfsweergave                                                                                                    |                                                                                                    |  |  |  |  |  |  |
|----------------------------------------------------------------------------------------------------|----------------------------------------------------------------------------------------------------|--|--|--|--|--|--|
| De weergave in het display tijdens normaalbedrijf (afbeelding 1) is afhankelijk van de actuele bedrijfstoestand en de ingestelde parameters van de Condair GS/Condair GSOC. |                                                                                                    |  |  |  |  |  |  |
| Condair GS 240<br>Vraag :100%<br>Begrenzer : 70%                                                                                                    | Standaard weergave bij gebruik van een <b>externe</b> regelaar:<br>– Standby (geen vochtvraag) of vochtvraag % (wel vochtvraag)<br>– Toevoerlucht begrenzing in %RV *                                                                                                    |  |  |  |  |  |  |
| 03.03.2009 12.00.00<br>Menu ← →                                                                                                    | <ul> <li>Deze parameters verschijnen uitsluitend wanneer de externe toevoerlucht<br/>begrenzing actief is!</li> </ul>                                                                                                    |  |  |  |  |  |  |
| Condair GS 240<br>Act. Vochtg.:75%rv<br>SetPoint :50%rv<br>Begr.Vochtg :60%rv<br>Begrenzing :80%rv                                                                          | <ul> <li>Standaard weergave bij gebruik van de interne regelaar:</li> <li>Actuele vochtigheid in %RV</li> <li>Ingestelde gewenste luchtvochtigheid %RV</li> <li>Actuele toevoerlucht in %RV **</li> <li>Ingestelde maximale luchtvochtigheid toevoerlucht in %RV **</li> </ul>                                                                                                    |  |  |  |  |  |  |
|                                                                                                    | vochtigheid begrenzing aangesproken is.                                                                                                    |  |  |  |  |  |  |
| Infopagina 2: Instellli                                                                                                    | ngen                                                                                                    |  |  |  |  |  |  |
| Condair GS 240<br>Software :1.00LA00<br>Regelsignaal:0-10V<br>Begr.Signaal:0-10V<br>Modbus Addr.:1<br>Menu ← →                                                              | <ul> <li>Softwareversie (1.00)/Taal versie (LA00)</li> <li>Ingesteld bereik regelsignaal (signaal Y)</li> <li>Ingesteld bereik regelsignaal voor de maximaalhygrostaat toevoerlucht (signaal Z).<br/>Verschijnt alleen wanneer de maximaalhygrostaat toevoerlucht aangesproken is.</li> <li>Ingesteld Modbus adres van het apparaat.</li> </ul>                                         |  |  |  |  |  |  |
| Infopagina 3: Capacit                                                                                                    | teits instellingen                                                                                                    |  |  |  |  |  |  |
| Condair GS 240<br>Begrenzing :100<br>Sys. Request: 50%<br>O/P Brander :40kg/h<br>Productie :120kg/h<br>Menu ← →                                                             | <ul> <li>Instelde begrenzing als percentage van de maximale stoomcapaciteit.</li> <li>Actuele stoomproductie in % van de maximale stoomcapaciteit.</li> <li>Actuele stoomproductie per brander in kg/h</li> <li>Actuele stoomproductie van de stoomluchtbevochtiger in kg/h</li> </ul>                                                                                                  |  |  |  |  |  |  |
| Infopagina 3: Informa                                                                                                    | tie branders                                                                                                    |  |  |  |  |  |  |
| Condair GS 240<br>Branders :6<br>Aktief :3<br>Lead Burner :1<br>Disabled :<br>Menu ← →                                                                                      | <ul> <li>Aantal beschikbare branders</li> <li>Aantal huidig actieve brander</li> <li>Nummer van de leidende brander (deze brander ontsteekt als eerste bij de volgende keer dat er stoomvraag is).</li> <li>Geeft de huidig ingeschakelde (-) en uitgeschakelde (X) branders weer. (Voorbeeld: "-X-X" betekent dat brander 1,3,5 en 6 actief zijn, brander 2 en 4 staan uit)</li> </ul> |  |  |  |  |  |  |
| Infopagina 5: Onderh                                                                                                    | oudsinstellingen                                                                                                    |  |  |  |  |  |  |
| Condair GS 240<br>Onderhoud :800h<br>Rest. uren :500h<br>Start Datum :09.19.03<br>Menu ← →                                                                                  | <ul> <li>Ingestelde onderhoudsinterval in uren</li> <li>Resterende tijd tot het volgende onderhoud in uren</li> <li>Datum laatste reset onderhoudsmelding.</li> </ul>                                                                                                    |  |  |  |  |  |  |

| Infopagina 6: Instellingen drainfunctie                                                           |                                                                                                    |  |  |  |  |  |  |
|---------------------------------------------------------------------------------------------------|----------------------------------------------------------------------------------------------------|--|--|--|--|--|--|
| Condair GS 240<br>Idle Mode :IdlDrain<br>Drainfactor :25<br>FTBD :AAN<br>Menu ← →                 | <ul> <li>Huidige instelling voor standby bedrijf. (IdIDrain.: de drainfunctie is ingesteld en<br/>de gehele tankinhoud zal na de verstreken ingestelde tijd in standby bedrijf ge-<br/>ledigd worden. KeepWarm: De warmhoudfunctie is aktief, IdleOnly: geen functie<br/>ingesteld voor standby bedrijf)</li> <li>Ingestelde spoelcapaciteit per uur in % van de maximale stoomcapaciteit.</li> <li>Huidige status van een automatische tank drain. (Aan: de tank wordt volledig<br/>geleegd en weer gevuld na de ingestelde gemaakte bedrijfsuren. Uit: automati-<br/>sche tankdrain uitgeschakeld.)</li> </ul> |  |  |  |  |  |  |
| Infopagina 7: Toerent                                                                             | al ventilatoren branders                                                                                                    |  |  |  |  |  |  |
| Condair GS 240<br>Blower RPM<br>B1 3400 B4 3400<br>B2 3400 B5 3400<br>B3 2000 B6 0000<br>Menu ← → | Toerental van de ventilatoren.                                                                                                    |  |  |  |  |  |  |
| Infopagina 8: Capacit                                                                             | eitsdiagram                                                                                                    |  |  |  |  |  |  |
| 100%<br>0%<br>-4 hrs 0 hrs<br>Vraag: 50%<br>Menu ← →                                              | Capaciteitsdiagram van de laatste 4 bedrijfsuren.                                                                                                    |  |  |  |  |  |  |

## 3.2 Apparaatinformatie opvragen

Roep de lijst met apparaatinformatie aan: Pad: **Menu Dutch** > *Info* > *Unit Status* 

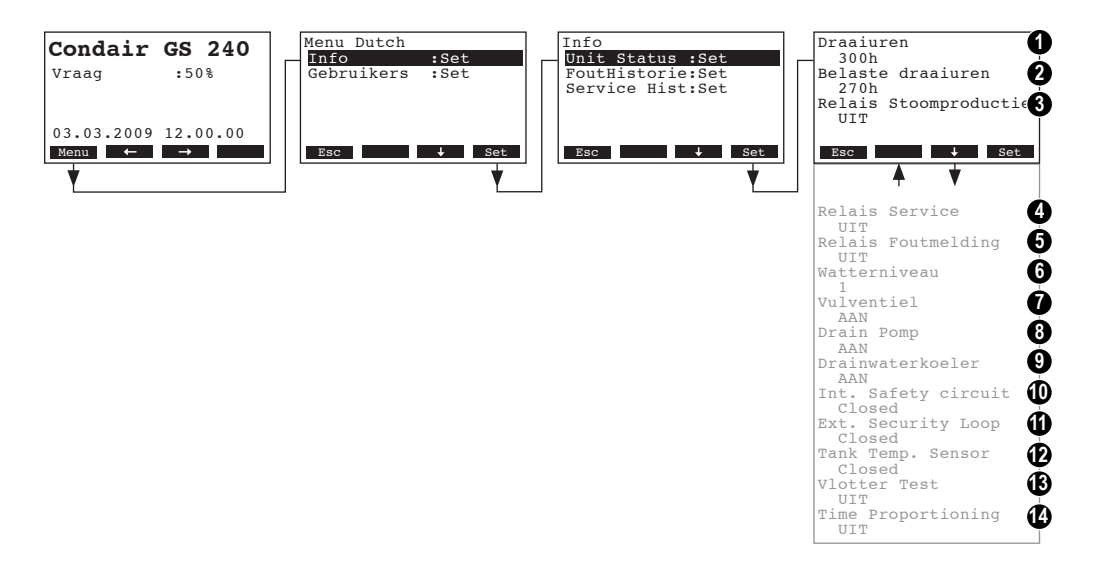

Met de knoppen  $<\downarrow>$  en  $<\uparrow>$  kan de apparaatinformatie uitgelezen worden:

- 1 Totaal aantal bedrijfsuren sinds de ingebruikname van de bevochtiger.
- 2 Totaal aantal vollasturen sinds de ingebruikname
- 3 Actuele status van het afstandsignalering relais "Bevochtiging"
- 4 Actuele status van het afstandsignalering relais "Service"
- 5 Actuele status van het afstandsignalering relais "Storing"
- 6 Actueel niveau van de watertank, gemeten door de niveausensor
- 7 Actuele status van de het vulventiel
- 8 Actuele status van de drainpomp
- 9 Actuele status koeling drainwater
- 10 Actuele status van de interne veiligheidsketen
- 11 Actuele status van de externe veiligheidsketen
- 12 Actuele status van de temperatuuropnemers van de warmhoudfunctie
- 13 Actuele status van de niveautest
- 14 Actuele instellingen van de proportionele regeling (Aan/Uit-regeling voor vraag onder 10%)

Om terug te keren naar het standaard display drukt u meermaals op de knop < Esc>.

## 3.3 Storingslijst opvragen

De storingsmeldingen van de laatste 20 storings- en foutmeldingen worden opgeslagen in de storingshistorie van de Condair GS en zijn uit te lezen.

## Selecteer de fouthistorie:

Pad: Menu Dutch > Info > Fout Historie

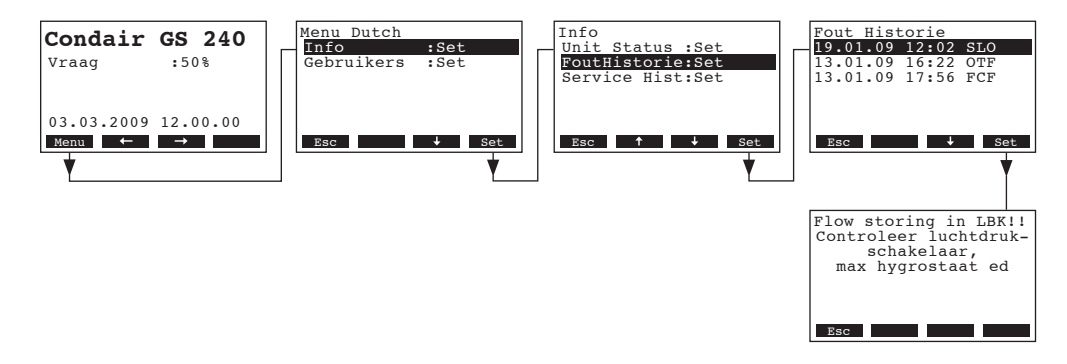

De storingslijst verschijnt (de laatst opgetreden storing is geselecteerd). ledere storingmelding bestaat uit:

- Datum en tijd van de storing
- Storingscode (SLO, OTF --> zie hoofdstuk 6)

Met de knoppen  $<\downarrow>$  en  $<\uparrow>$  kunnen, indien beschikbaar, de overige storingen in de lijst opgevraagd worden. Druk op de knop <Set> om uitgebreide informatie weer te geven.

Om vanuit de storingslijst weer terug te keren naar het standaard display, drukt u meermaals op de knop **<Esc>**.

## 3.4 Service historie weergeven

Telkens wanneer een onderhoudsmelding teruggezet wordt zal deze aan de service historie toegevoegd worden. De laatste 20 invoeren worden in een service historie weergegeven en deze zijn uit te lezen.

Selecteer de service historie: Pad: *Menu Dutch > Info > Service Hist* 

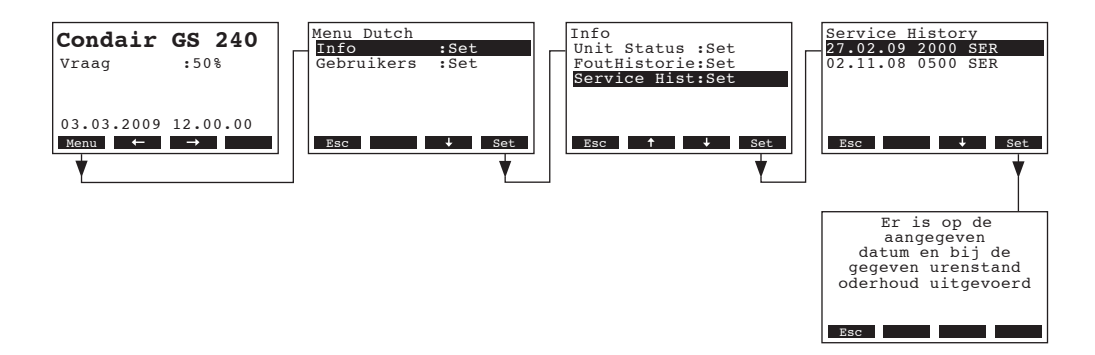

De service historie verschijnt (de laatst teruggezette onderhoudsmelding wordt weergegeven). Elke invoer bestaat uit:

- de datum dat de onderhoudsmelding teruggezet werd,
- de verstreken bedrijfsuren sinds het laatste keer resetten van de onderhoudsteller
- de onderhoudscode

Met de knoppen  $<\downarrow>$  en  $<\uparrow>$  kunnen de overige meldingen uit de lijst ingezien worden. Druk op de knop < Set> om uitgebreide informatie weer te geven.

Om uit de service historie terug te keren naar het standaard display drukt u meermaals op de knop **<Esc>**.

## 4 Configuratie

## 4.1 Apparaatinstellingen vastleggen

## 4.1.1 Menu apparaatinstellingen openen

Ga naar het menu apparaat instellingen: Pad: *Menu Dutch > Gebruikers > Password: 8808 > Instelling* 

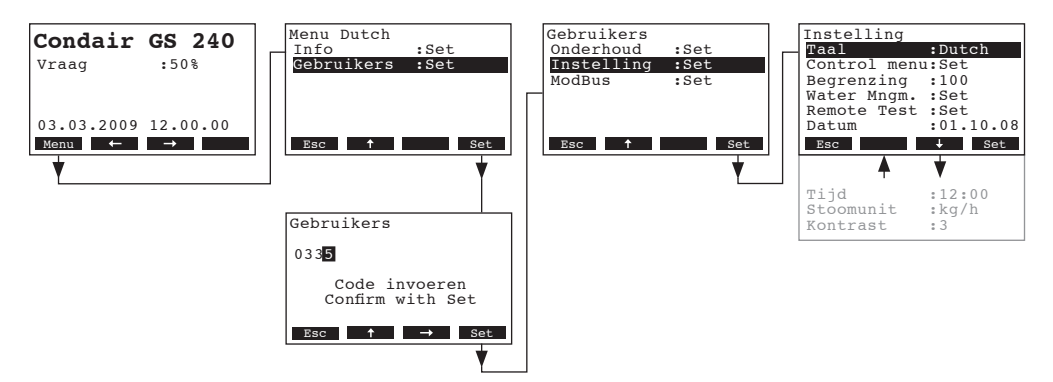

Met de knoppen  $<\downarrow>$  en  $<\uparrow>$  kunnen de individuele instellingen geraadpleegd worden in het menu instellingen. Uitgebreide informatie over de verschillende instellingen treft u in de volgende paragrafen.

## 4.1.2 Taal instellen

Kies in het menu instellingen "Taal" en druk op <Set>.

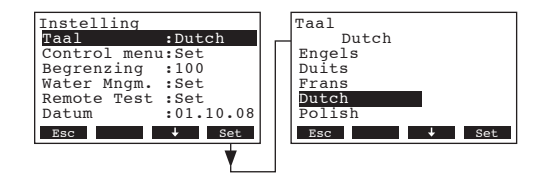

Kies de gewenste taal in het modificatie display wat nu verschijnt. Na de bevestiging wordt de taal automatisch aangepast.

Fabrieksinstellingen: landafhankelijk

Opties: diverse talen

## 4.1.3 Regeling instellen

Kies in het menu instellingen "Regeling" en druk op <Set>.

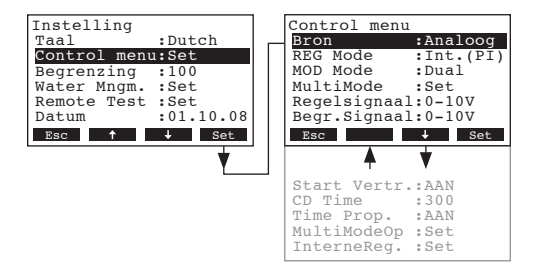

Het display met ingestelde waarden verschijnt. De beschikbare instellingen zijn afhankelijk van het geselecteerde signaal, de gekozen regelaar en de modulatiemodus. De bovenstaande afbeelding toont het maximum aan beschikbare instellingen. Raadpleeg de volgende paragrafen voor een uitgebreide beschrijving van de verschillende regelingen.

## 4.1.3.1 Signaal bron kiezen

Kies in het menu instellingen de regel "Signaal" en druk op <Set>.

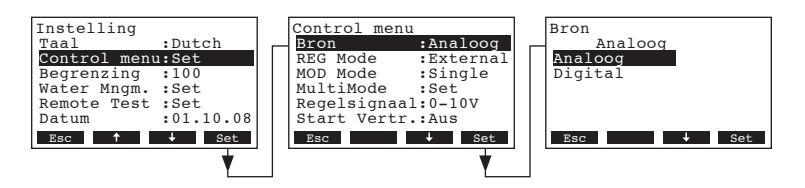

Kies het gewenste signaal in het modificatie display wat nu verschijnt.

Fabrieksinstelling: Analoog

Keuze: Analoog (interne of externe regelaar), Digitaal

## 4.1.3.2 Regelaarinstelling

Kies in het menu instellingen de regel "Regeling" en druk op <Set>.

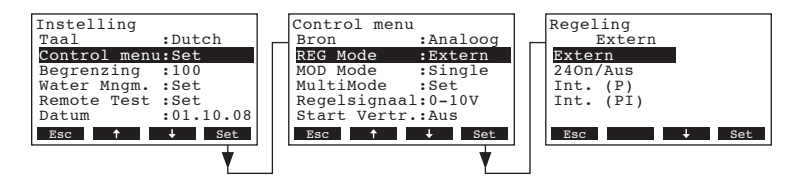

Kies in het volgende scherm van de onderstaande mogelijkheden.

Fabrieksinstelling: Extern

Keuze:

Extern (externe controller) 24VAan/Uit (externe Aan/Uit-Hygrostaat) Int. (P) (Interne P-regelaar) Int. (PI) (Interne PI-regelaar)

14

## 4.1.3.3 Modulatie modus vastleggen

Kies in het menu instellingen "MOD Mode" en druk op <Set>.

| Instelling   |           |   | Control men | u         |   | Modulation Mode |
|--------------|-----------|---|-------------|-----------|---|-----------------|
| Taal         | :Dutch    | _ | Bron        | :Analoog  | _ | Single          |
| Control menu | 1:Set     |   | REG Mode    | :External |   | Single          |
| Begrenzing   | :100      |   | MOD Mode    | :Single   |   | Dual            |
| Water Mngm.  | :Set      |   | MultiMode   | :Set      |   |                 |
| Remote Test  | :Set      |   | Regelsignaa | 1:0-10V   |   |                 |
| Datum        | :01.10.08 |   | Start Vertr | .:Aus     |   |                 |
| Esc 🕇        | ↓ Set     |   | Esc 🕇       | ↓ Set     |   | Esc 🕹 Set       |
|              |           |   |             | •         | ' |                 |
|              | Ľ         |   |             | Ľ         |   |                 |

In het modificatie display kiest u een modulatie modus.

Fabrieksinstelling: Single

**Single** (regeling met een regelsignaal (Y)) **Dual** (regeling met een regelsignaal (Y) en een toevoerlucht begrenzingsignaal (Z))

#### 4.1.3.4 Configureren apparaat

Kies "MultiMode" in het regel instelmenu en druk op <Set>.

| Instelling   |           | Control menu | 1                    |   | Multi Mode |
|--------------|-----------|--------------|----------------------|---|------------|
| Control menu | :Dutch    | NOD Mode     | :External<br>:Single | Г | StandAlone |
| Begrenzing   | :100      | MultiMode    | :Set                 |   | Main       |
| Water Mngm.  | :Set      | Regelsignaa  | 1:0-10V              |   | Extension  |
| Remote Test  | :Set      | Begr.Signaa  | 1:0-10V              |   |            |
| Datum        | :01.10.08 | Start Vertr  | .:Aus                |   |            |
| Esc 🕇        | ↓ Set     | Esc 🕇        | ↓ Set                |   | Esc 4 Set  |
|              | Y         |              | Y                    |   |            |

In het scherm dat verschijnt kiest u de gewenst modus.

Fabrieksinstelling: StandAlone

Keuze:

Keuze:

StandAlone (werkt als single apparaat)Main (werkt als master in een opstelling met meerdere apparaten)Extension (werkt als slave in een opstelling met meerdere apparaten)

#### 4.1.3.5 Regelsignaal vastleggen

Noot: deze instelling verschijnt enkel wanneer de interne P of PI controller of een externe controller geactiveerd is (zie hoofdstuk 4.1.3.2).

Selecteer "Regelsignaal" in het menu aansturing en druk op <Set>.

| Instelling<br>Taal | :Dutch    | _ | Control menu<br>REG Mode | :External | _ | Regelsignaal<br>0-10V |       |
|--------------------|-----------|---|--------------------------|-----------|---|-----------------------|-------|
| Control menu       | 1:Set     |   | MOD Mode                 | :Single   |   | 0-5V                  |       |
| Begrenzing         | :100      |   | MultiMode                | :Set      |   | 1-5V                  |       |
| Water Mngm.        | :Set      |   | Regelsignaa.             | L:0-10V   |   | 0 - 10V               |       |
| Remote Test        | :Set      |   | Start vertr.             | Aus       |   | 2-100                 |       |
| Datum              | :01.10.08 |   | Time Prop.               | :Aus      |   | 0-16V                 |       |
| Esc 🕇              | ↓ Set     |   | Esc 🕇                    | ↓ Set     |   | Esc 🕈                 | ↓ Set |
|                    | •         |   |                          | •         |   |                       |       |

Kies in het volgende scherm de gewenste instelling.

Fabrieksinstelling: 0-10V

Keuzemogelijkheden: 0-5V, 1-5V, 0-10V, 1-10V, 2-10V, 0-16V, 3.2-16V, 0-20mA, 4-20mA

## 4.1.3.6 Begrenzingssignaal vastleggen

Noot: deze instelling verschijnt enkel bij een geactiveerde interne P of PI controller of een externe (continue) controller wanneer de modulatie modus op dual ingesteld is (zie hoofdstuk 4.1.3.2 en 4.1.3.3).

Kies "Begr.Signaal" in het menu aansturing en druk op <Set>.

| Instelling       | Control menu       | Begrenzing Signaal |
|------------------|--------------------|--------------------|
| Taal :Dutch      | MOD Mode :Dual     | 0-10V              |
| Control menu:Set | MultiMode :Set     | 0-5V               |
| Begrenzing :100  | Regelsignaal:0-10V | 1-5V               |
| Water Mngm. :Set | Begr.Signaal:0-10V | 0-10V              |
| Remote Test :Set | Start Vertr.:Aus   | 2-10V              |
| Datum :01.10.08  | Time Prop. :AAN    | 0-16V              |
| Esc ↑ ↓ Set      | Esc ↑ ↓ Set        | Esc ↑ ↓ Set        |
| *                | ·   ────★          |                    |

Kies in het volgende scherm de gewenste instelling.

Fabrieksinstelling: 0-10V

Keuzemogelijkheden: 0-5V, 1-5V, 0-10V, 2-10V, 0-16V, 3.2-16V, 0-20mA, 4-20mA

## 4.1.3.7 Aan/Uit vertragingsfunctie in- en uitschakelen

De Aan/Uit vertragingsfunctie reduceert het aantal aan/uit cycli door het apparaat een ingestelde tijd te laten wachten alvorens op de vochtvraag te reageren.

Kies "Start Vertr" in het regel instelmenu en druk op <Set>.

| Instelling<br>Taal :Dutch<br>Control menu:Set<br>Begrenzing :100<br>Water Mngm. :Set<br>Remote Test :Set<br>Datum :01.10.08<br>Esc + Set | Control menu<br>REG Mode :External<br>MOD Mode :Single<br>MultiMode :Set<br>Regelsignaal:0-10V<br>Start Vertr:Aus<br>Time Prop. :Aus<br>Esc † + Set | Startvertraging<br>UIT<br>UT<br>AAN<br>Esc + Set |
|----------------------------------------------------------------------------------------------------|----------------------------------------------------------------------------------------------------|--------------------------------------------------|
|----------------------------------------------------------------------------------------------------|----------------------------------------------------------------------------------------------------|--------------------------------------------------|

In het aanpassingsscherm schakelt u de Aan/Uit vertraging in en uit.

Fabrieksinstelling: UIT

Keuzemogelijkheden: UIT, AAN

## 4.1.3.8 Aan/Uit vertragingsfunctie vastleggen

Noot: deze instelling verschijnt enkel wanneer de Aan/Uit vertragingsfunctie (korte cyclus vertraging) ingesteld is (zie hoofdstuk 4.1.3.7).

Kies in het regelmenu de keuze "CD Time" en druk op <Set>.

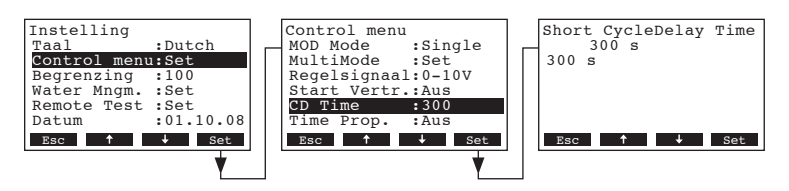

In het aanpassingsscherm wijzigt u de Aan/Uit vertragingstijd.

Fabrieksinstelling: 300 Seconden

Instelbereik: 1 ... 2000 Seconden

## 4.1.3.9 Tijd proportionele regeling in- en uitschakelen

De tijd proportionele functie kan stoom produceren bij een vochtvraag van onder de 25% (of minder als 10 kg/h) met een Aan/Uit signaal.

Kies in het regelmenu de keuze "Time Prop." en druk op <Set>.

|  | Instelling<br>Taal :Dutch<br>Control menu:Set<br>Begrenzing :100<br>Water Mngm. :Set<br>Remote Test :Set<br>Datum :01.10.08<br>Esc + Set | Control menu<br>REG Mode :External<br>MOD Mode :Single<br>MultiMode :Set<br>Regelsignaal:0-10V<br>Start Vertr:Aus<br>Fime Prop. :Aus<br>Esc ↑ Set |
|--|----------------------------------------------------------------------------------------------------|----------------------------------------------------------------------------------------------------|
|--|----------------------------------------------------------------------------------------------------|----------------------------------------------------------------------------------------------------|

In het aanpassingsscherm schakelt u de proportionele regeling aan of uit.

Fabrieksinstelling: UIT

Keuzen:

**UIT** (beneden 25% vochtvraag geen stoomproductie), **AAN** (benden 25% vochtvraag wordt stoom geproduceerd met een aan/uit regeling.

## 4.1.3.10 Bereik instellen voor apparaat met meerdere units

Noot: deze instelling verschijnt enkel wanneer de modus (Multi Modus) op "Master" of "Slave" ingesteld is (zie hoofdstuk 4.1.3.4).

Kies in het regel instelmenu de keuze "**MultiModeOp**" en druk op **<Set>**. Vervolgens kiest u "**Max. Outpu**", om de bovengrens aan te geven en "Geen Outpu", om de ondergrens in te stelllen. Bevestig met **<Set>**.

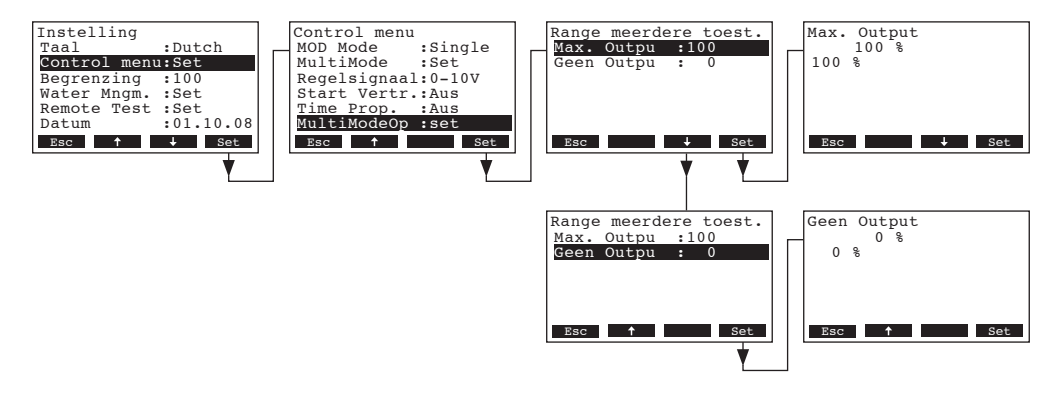

In het modificatie scherm zijn de onder- en bovengrenzen van de bevochtigingscapaciteit van het geselecteerde apparaat te wijzigen.

## 4.1.3.11 Configuratie van de instellingen van interne regelaars

Noot: deze instelling verschijnt enkel wanneer de interne P of PI-regelaar geactiveerd is (zie hoofdstuk 4.1.3.2).

Kies "InterneReg." in het regel instelmenu en druk op <Set>.

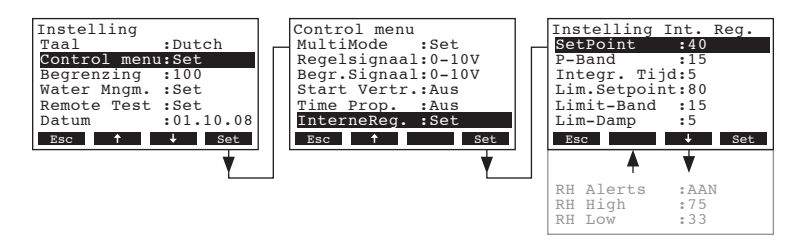

Het display met de parameters voor de interne regelaar verschijnen. De mogelijke keuzes zijn afhankelijk van de geselecteerde modulatie modus. Bovenstaande afbeelding geeft het maximaal mogelijk aantal instellingen weer. Informatie over de instellingen treft u in het volgende hoofdstuk.

#### 4.1.3.11.1 Setpoint relatieve vochtigheid ingeven

Kies "SetPoint" in het instelmenu voor de interne regelaar en druk op <Set>.

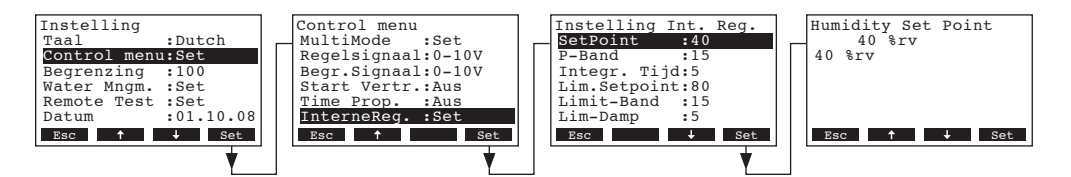

In het aanpassingsscherm kiest u het gewenste setpoint voor de relatieve vochtigheid.

Fabrieksinstelling: 40 %RV Instelbereik: 15 ... 95 %RV

#### 4.1.3.11.2 Proportioneel bereik (P-band) voor de interne P/PI-regelaar vastleggen

Kies "P-Band" in het regel instelmenu voor de interne regelaar en druk op <Set>.

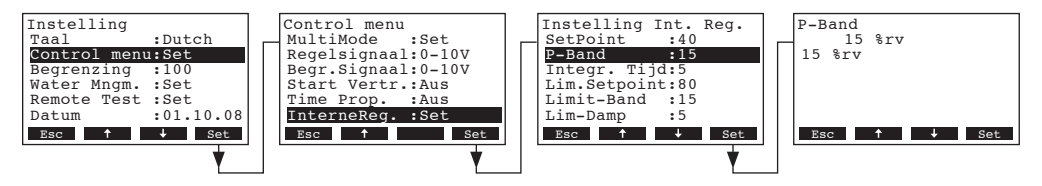

Voer in het volgende scherm de gewenst proportionele waarde in % voor de interne P/PI-regelaar.

Fabrieksinstelling:15 %RVInstelbereik:6...65 %RV

#### 4.1.3.11.3 Integrale tijd voor de interne PI-regelaar vastleggen

Noot: deze instelling verschijnt uitsluitend wanneer de interne PI-regelaar geactiveerd is (zie hoofdstuk 4.1.3.2).

Kies "Integr. Tijd" in het instelmenu voor de interne regelaar en druk op <Set>.

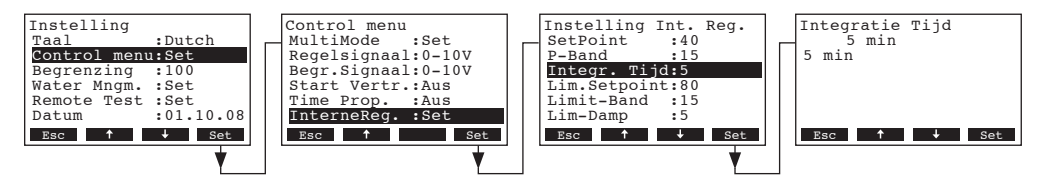

Voer in het volgende scherm de integratie tijd in minuten in..

Fabrieksinstelling:5 MinutenInstelbereik:1...60 Minuten

## 4.1.3.11.4 Begrenzen van de maximale relatieve vochtigheid in de toevoerlucht

Opmerking: deze instelling verschijnt uitsluitend als de modulatiemodus op "Dual" ingesteld is (zie hoofdstuk 4.1.3.3).

Kies "Lim.Setpoint" in het instelmenu en druk op <Set>.

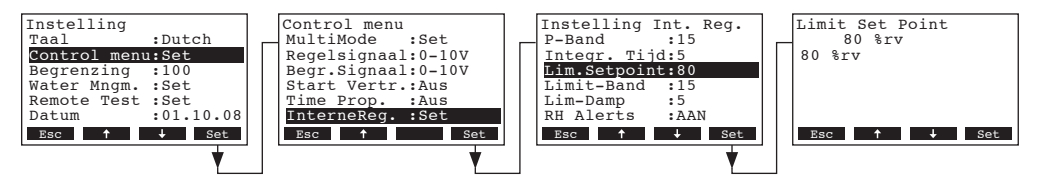

Voer in het volgende scherm de maximale relatieve vochtigheid in % in.

Fabrieksinstelling: **80 %RV** Instelbereik: **15 ... 95 %RV** 

## 4.1.3.11.5 Begrenzen van de minimale relatieve vochtigheid in de toevoerlucht

Opmerking: deze instelling verschijnt uitsluitend als de modulatiemodus op "Dual" ingesteld is (zie hoofdstuk 4.1.3.3).

Kies "Limit-Band" in het instelmenu en kies op <Set>.

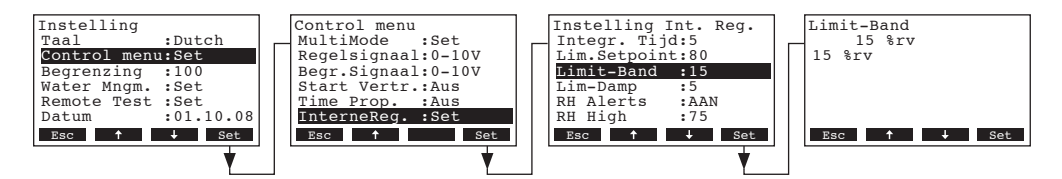

Voer in het volgende scherm de minimale relatieve vochtigheid in % in.

Fabrieksinstelling:15 % RVInstelbereik:6 ... 20 % RV

19

#### 4.1.3.11.6 Vastleggen damptijd van het begrenzingssignaal in seconden

Opmerking: deze instelling verschijnt uitsluitend als de modulatiemodus op "Dual" ingesteld is (zie hoofdstuk 4.1.3.3).

Kies "Lim-Damp" in het instelmenu en druk op <Set>.

| Instelling<br>Taal :Dutch                               | Control menu<br>MultiMode :Set                          | Instelling Int. Reg.                        | Limit Damping |
|---------------------------------------------------------|---------------------------------------------------------|---------------------------------------------|---------------|
| Control menu:Set<br>Begrenzing :100                     | Regelsignaal:0-10V<br>Begr.Signaal:0-10V                | Limit-Band :15<br>Lim-Damp :5               | 5 s           |
| Water Mngm. :Set<br>Remote Test :Set<br>Datum :01.10.08 | Start Vertr.:Aus<br>Time Prop. :Aus<br>InterneReg. :Set | RH Alerts :AAN<br>RH High :75<br>RH Low :33 |               |
| Esc ↑ ↓ Set                                             | Esc ↑ Set                                               | Esc † 4 Set                                 | Esc ↑ ↓ Set   |
| ¥                                                       | <b>•</b>                                                | ¥                                           |               |

In het volgende scherm kan de damptijd van het begrenzingssignaal ingesteld worden om pieken te voorkomen..

Fabrieksinstelling5 sInstelbereik:1 ... 20 s

#### 4.1.3.11.7 Alarm RV in- en uitschakelen

Kies "RV Alerts" in het instelmenu van de interne regelaar en druk op <Set>.

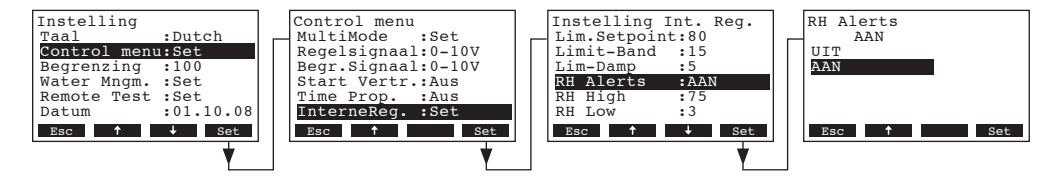

In het volgende scherm kan het alarm relatieve vochtigheid in- en uitgeschakeld worden.

Fabrieksinstelling: AAN Keuzen: AAN, UIT

#### 4.1.3.11.8 Maximale waarde alarm RV vastleggen

Opmerking: deze instelling verschijnt uitsluitend als het alarm RV ingeschakeld is (zie hoofdstuk 4.1.3.11.7).

Kies "RH High" in het instelmenu van de interne regelaar en druk op <Set>.

| Instelling       |   | Control menu       | 1 | Instelling Int. | Reg. | - 1 | RH High     |
|------------------|---|--------------------|---|-----------------|------|-----|-------------|
| Taal :Dutch      | _ | MultiMode :Set     |   | Lim.Setpoint:80 |      |     | 75 %rv      |
| Control menu:Set |   | Regelsignaal:0-10V |   | Limit-Band :15  |      |     | 75 %rv      |
| Begrenzing :100  |   | Begr.Signaal:0-10V |   | Lim-Damp :5     |      |     |             |
| Water Mngm. :Set |   | Start Vertr.:Aus   |   | RH Alerts :AAN  | N    |     |             |
| Remote Test :Set |   | Time Prop. :Aus    |   | RH High :75     |      |     |             |
| Datum :01.10.08  |   | InterneReg. :Set   |   | RH LOW :33      |      |     |             |
| Esc 🕇 🕂 Set      |   | Esc 🕇 Set          |   | Esc 🕇 🕂         | Set  |     | Esc ↑ ↓ Set |
|                  |   | •                  |   |                 | ¥    |     |             |

In het volgende scherm kan de maximale RV voor het alarm ingegeven worden.

| Fabrieksinstelling: | 75 %RV    |
|---------------------|-----------|
| Instelbereik:       | 20 95 %RV |

#### 4.1.3.11.9 Minimale waarde alarm RV vastleggen

Opmerking: deze instelling verschijnt uitsluitend als het alarm RV ingeschakeld is (zie hoofdstuk 4.1.3.11.7).

Kies "RV Min" in het instelmenu van de interne regelaar en druk op **<Set>**.

| Instelling       | Control menu       | Instelling Int. Rec | J. | RH LOW      |
|------------------|--------------------|---------------------|----|-------------|
| Taal :Dutch      | MultiMode :Set     | Lim.Setpoint:80     |    | 33 %rv      |
| Control menu:Set | Regelsignaal:0-10V | Limit-Band :15      |    | 33 %rv      |
| Begrenzing :100  | Begr.Signaal:0-10V | Lim-Damp :5         |    |             |
| Water Mngm. :Set | Start Vertr.:Aus   | RH Alerts :AAN      |    |             |
| Remote Test :Set | Time Prop. :Aus    | RH High :75         |    |             |
| Datum :01.10.08  | InterneReg. :Set   | RH LOW :33          |    |             |
| Esc 🕇 🕂 Set      | Esc 🕇 Set          | Esc 🕇 S             | et | Esc 🕇 🦊 Set |
|                  | •                  |                     |    |             |

In het volgende scherm kan de minimale RV voor het alarm ingegeven worden.

Fabrieksinstelling: 33 %RV Instelbereik: 20 ... 95 %RV

## 4.1.4 Bevochtigingscapaciteit begrenzen

Kies "Begrenzing" in het instelmenu en druk op <Set>.

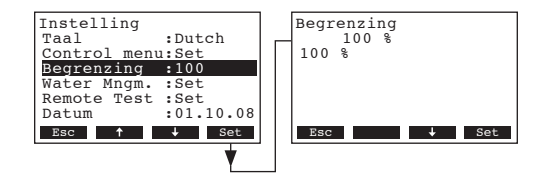

In het volgende scherm kan de bevochtigingscapaciteit begrenst worden als % van de maximale bevochtigingscapacteit.

Fabrieksinstelling:100 %Instelbereik:30...100 %

## 4.1.5 Instellingen watermanagement

Kies "Water Mngm." in het instelmenu en druk op <Set>.

| Instelling<br>Control menu:Set<br>Begrenzing :100<br>Water Mngm. :Set<br>Remote Test :Set<br>Datum :01.10.<br>Tijd :12:12 | Water<br>Drainf<br>FTBD<br>FTBD T<br>FTBD T<br>FTBD H<br>Idle M | Management<br>oeling:UIT<br>actor :50%<br>:AAN<br>Cijd :23:30<br>Jours :100<br>Jode :Set |
|----------------------------------------------------------------------------------------------------|-----------------------------------------------------------------|------------------------------------------------------------------------------------------|
|                                                                                                    | Pauze<br>Vulfac<br>Drainf<br>Niveau                             | Drain :72h<br>ttor :100%<br>actor :100%<br>test :23:30                                   |

Het menu met de instellingen voor het watermanagement verschijnt.

Gebruik de knoppen  $\langle \downarrow \rangle$  en  $\langle \uparrow \rangle$  om de ingestelde waarden te selecteren. Druk op  $\langle Set \rangle$  om in het aanpassingscherm te komen voor de geselecteerde waarde. Meer informatie over de mogelijke instellingen volgt in de volgende paragrafen.

## 4.1.5.1 Type drainkoeling instellen

Met deze functie kan het type drainkoeling ingesteld worden, afhankelijk van de locale sanitaire voorschriften.

Kies "Drainkoeling" in het watermanagement menu en druk op <Set>.

| Instelling<br>Control menu | 1:Set     | _ | Water Manag<br>Drainkoelin | ement<br>Ig:Smart | Drainkoeling<br>Smart |
|----------------------------|-----------|---|----------------------------|-------------------|-----------------------|
| Begrenzing                 | :100      |   | Drainfactor                | :25               | UIT                   |
| Water Mngm.                | :Set      |   | FTBD                       | :AAN              | AAN                   |
| Remote Test                | :Set      |   | FTBD Tijd                  | :23:30            | Smart                 |
| Datum                      | :01.10.08 |   | FTBD Hours                 | :100              |                       |
| Tijd                       | :12:12    |   | Idle Mode                  | :Set              |                       |
| Esc 🕇                      | ↓ Set     |   | Esc                        | ↓ Set             | Esc 🕹 Set             |
|                            | •         |   |                            | •                 |                       |

In het volgende scherm kan het type drainkoeling ingesteld worden.

Fabrieksinstelling: Smart

Keuzen:

**Smart**: De bevochtiger is met een temperatuuropnemer uitgerust die de watertemperatuur doorgeeft aan de controller. Wanneer de watertemperatuur te hoog wordt tijdens de draincyclus dan zal het watertoevoerventiel geopend worden.

**AAN**: Telkens als de drainpomp ingeschakeld is zal het watertoevoerventiel ook geopend worden. Deze instelling verbruikt het meeste water omdat het watertoevoerventiel ook open staat als het te drainen water koud is.

**UIT**: Het drainwater wordt niet gekoeld. Deze instelling kan uitsluitend gebruikt worden waar de locale sanitairvoorschriften dit toelaten.

## 4.1.5.2 Drainfactor instellen

Kies "Drainfactor" in het watermanagement menu en druk op <Set>.

| Instelling<br>Control menu:Set<br>Begrenzing :100<br>Water Mngm.:Set<br>Remote Test :Set<br>Datum :01.10.08<br>Tijd :12:12 | Water Management<br>Drainkoeling:Smart<br>Drainfactor :25<br>FTBD : Aus<br>Idle Mode :Set<br>Pauze Drain :72<br>Vulfactor :100 | Drainfactor<br>25 %<br>25 % |
|----------------------------------------------------------------------------------------------------|----------------------------------------------------------------------------------------------------|-----------------------------|
| Esc                                                                                                    | Esc                                                                                                    | Esc 🕇 🔶 Set                 |

In het volgende scherm kan de drainfactor ingesteld worden als percentage van de stoomproductie.

Fabrieksinstelling: 25 % Instelbereik: 1 ... 50 %

## 4.1.5.3 Volledige tank drain in- en uitschakelen

Wanneer de volledige tank drain functie is ingeschakeld wordt de tank automatisch geleegd na de ingestelde tijd (zie hoofdstuk 4.1.5.5) en op een bepaald moment van de dag (zie hoofdstuk 4.1.5.4).

Kies "FTBD" in het watermanagement menu en druk op <Set>.

| Instelling<br>Control menu:Set<br>Begrenzing :100<br>Water Mngm. :Set<br>Datum :01.10.08<br>Tijd :12:12<br>Esc 1 Set | Water Management<br>Drainkoeling:Smart<br>Drainfactor:25<br>FTBD :Aus<br>Idle Mode :Set<br>Pauze Drain :72<br>Vulfactor :100<br>Ego f Set | Tank volledig legen<br>UIT<br>AAN<br>Esc 1 Set |
|----------------------------------------------------------------------------------------------------|----------------------------------------------------------------------------------------------------|------------------------------------------------|
|----------------------------------------------------------------------------------------------------|----------------------------------------------------------------------------------------------------|------------------------------------------------|

In het volgende scherm is de automatische drainfunctie in- en uit te schakelen.

Fabrieksinstelling: UIT Keuzen: UIT, AAN

## 4.1.5.4 Tijdstip van de automatische drain vastleggen

Opmerking: deze instelling verschijnt uitsluitend als de automatische drainfunctie ingeschakeld is (zie hoofdstuk 4.1.5.3).

Kies "FTBD Tijd" in het watermanagement menu en druk op <Set>.

| Instelling<br>Control menu | 1:Set     | _ | Water Manage<br>Drainfactor | ment<br>:25 | Tijdtankvollediglegen            |
|----------------------------|-----------|---|-----------------------------|-------------|----------------------------------|
| Begrenzing                 | :100      |   | FTBD                        | :AAN        | 23:30                            |
| Water Mngm.                | :Set      |   | FTBD Tijd                   | :23:30      | —                                |
| Remote Test                | :Set      |   | FTBD Hours                  | :100        |                                  |
| Datum                      | :01.10.08 |   | Idle Mode                   | :Set        |                                  |
| Tijd                       | :12:12    |   | Pauze Drain                 | :72         |                                  |
| Esc 🕈                      | ↓ Set     |   | Esc 🕇                       | ↓ Set       | Esc $\uparrow$ $\rightarrow$ Set |
|                            | •         |   |                             | •           |                                  |

In het volgende scherm kan de begintijd ingesteld worden van de volledige draincyclus. (Weergave: uu:mm).

## 4.1.5.5 Tijdsinterval van de automatische drain vastleggen

Opmerking: deze instelling verschijnt uitsluitend als de automatische drainfunctie ingeschakeld is (zie hoofdstuk 4.1.5.3).

Kies "FTBD Hours" in het watermanagement menu en druk op <Set>.

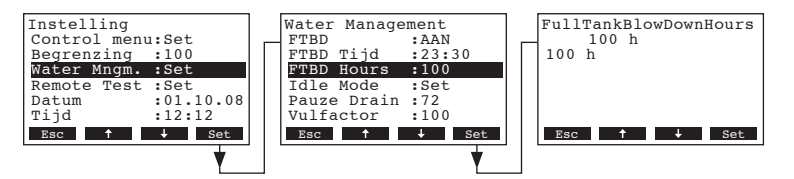

In het volgende scherm is de tijdsinterval voor de automatische drain in te stellen.

Fabrieksinstelling: 100 uur

Instelbereik: 10 ... 400 uur

## 4.1.5.6 Modus voor het standby bedrijf vastleggen

Kies "Idle Modus" in het watermanagement menu en druk op <Set>.

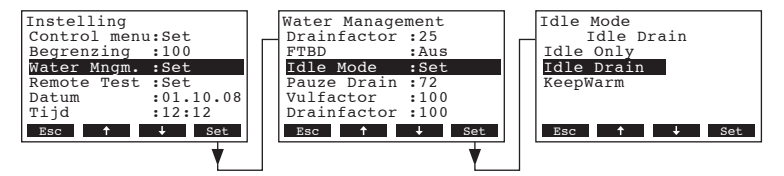

In het volgende scherm is de gewenste modus voor het standby bedrijf in te stellen.

Fabrieksinstelling: Idle Drain

Keuzen: Idle Drain, Idle Only, KeepWarm

## 4.1.5.7 Spoelcyclus volledige tankdrain instellen

Opmerking: Deze instelling verschijnt uitsluitend als de modus voor standby bedrijf op "Idle Drain" ingesteld staat. (zie hoofdstuk 4.1.5.6).

Kies "Pauze Drain" in het watermanagement menu en druk op <Set>.

| Instelling     Water Management       Control menu:Set     FTBD       Begrenzing:100     Idle Mode       Water Management     FTBD       Datum     :01.10.08       Tijd     :12:12       Esc     Set | PauzeDrain interval<br>72 h<br>72 h<br>Esc <b>† J</b> Set |
|----------------------------------------------------------------------------------------------------|-----------------------------------------------------------|
|----------------------------------------------------------------------------------------------------|-----------------------------------------------------------|

In het volgende scherm is de tijd in uren in standby bedrijf in te geven alvorens het apparaat een volledige tankdrain uitvoert.

Fabrieksinstelling:72 uurInstelbereik:10 ... 100 uur

## 4.1.5.8 Vulsnelheid correctiefactor ingeven

Met deze functie is de vulsnelheid correctiefactor in te geven. Opmerking: deze instelling dient alleen door service technici van Condair BV aangepast te worden.

Kies "Vulfactor" in het watermanagement menu en druk op <Set>.

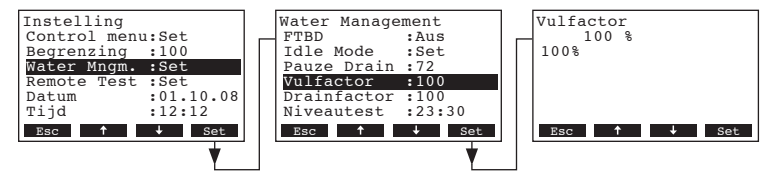

In het volgende scherm is de vulsnelheid correctiefactor als percentage van de fabrieksinstelling in te geven.

Fabrieksinstelling:100%Instelbereik:50 ... 200 %

## 4.1.5.9 Drain correctiefactor ingeven

Met deze functie is de drain correctiefactor in te geven. Opmerking: deze instelling dient alleen door service technici van Condair BV aangepast te worden.

Kies "Drainfactor" in het watermanagement menu en druk op <Set>.

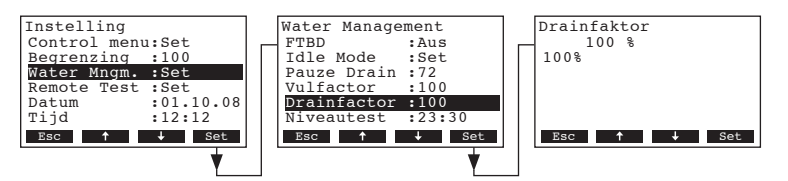

In het volgende scherm is de drain correctiefactor als percentage van de fabrieksinstelling in te geven.

Fabrieksinstelling:100%Instelbereik:50 ... 200 %

### 4.1.5.10 Niveautest configureren

Met deze instelling kan de niveautest in- en uitgeschakeld worden. Indien ingeschakeld, kan het tijdstip ingegeven worden dat de niveautest uitgevoerd wordt. De niveautest is zeer belangrijk om er zeker van te zijn dat het waterniveau in de tank correct weergegeven wordt. Tijdens de niveautest worden gelijktijdig het vul- en drainsysteem op hun goede werking gecontroleerd. Eventuele problemen worden gelijk weergegeven.

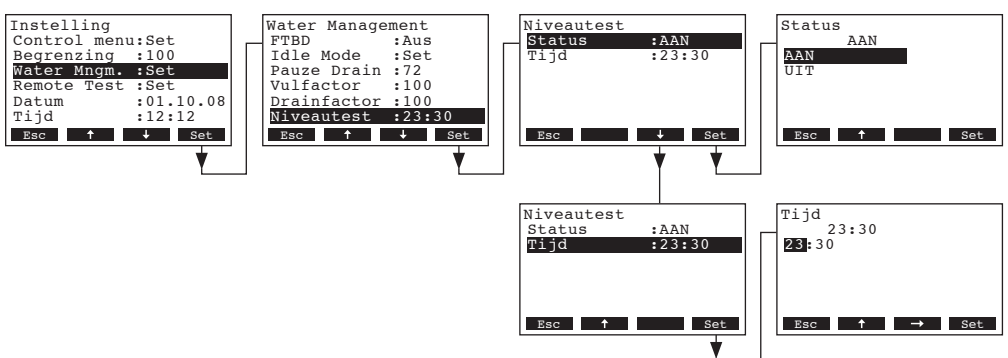

Kies "Niveautest" in het watermanagement menu en druk op <Set>.

Kies "Status" in het volgende submenu om de niveautest in- of uit te schakelen. Kies "Tijd" om het gewenste tijdstip in te geven dat de niveautest uitgevoerd moet worden. (formaat uu:mm).

## 4.1.6 Bedrijf- en storingsmelding testen

Met de functie "**Remote Test**" kan de werking van het relais "bevochtiging", "onderhoud" en "storing" gecontroleerd worden.

Kies "Remote Test" in het instelmenu en druk op <Set>.

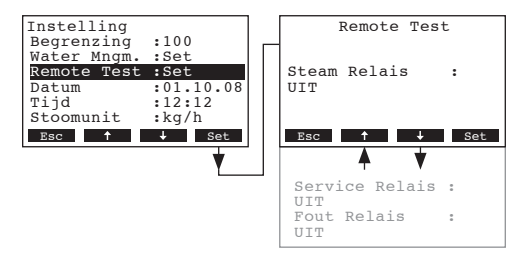

De lijst met relais verschijnt in het display. Kies met de knoppen  $\langle \downarrow \rangle$  en  $\langle \uparrow \rangle$  het gewenste relais en druk op  $\langle Set \rangle$  om het bijbehorende relais te testen. Bij het inschakelen van het relais brand een LED op het frontpaneel.

## 4.1.7 Datum instellen

Kies "Datum" in het instelmenu en druk op <Set>.

| Instelling<br>Water Mngm. | :Set              | Datum 01.10.08                 |
|---------------------------|-------------------|--------------------------------|
| Datum                     | :Set<br>:01.10.08 | 01.10.08                       |
| Stoomunit<br>Kontrast     | :kg/h<br>:3       |                                |
| Esc 🕈                     | ↓ Set             | Esc $\uparrow \rightarrow$ Set |

In het volgende scherm kan de huidige datum ingevoerd worden (weergave "dd.mm.jj").

## 4.1.8 Tijd instellen

Kies "Tijd" in het instelmenu en druk op <Set>.

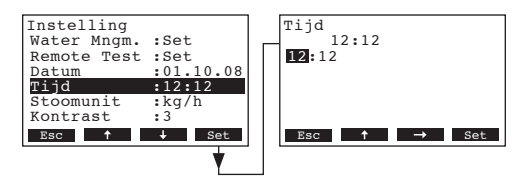

In het volgende menu kan de huidige tijd ingevoerd worden (weergave uu.mm).

## 4.1.9 Eenheid stoomproductie invoeren

Kies "Stoomunit" in het instelmenu en druk op <Set>.

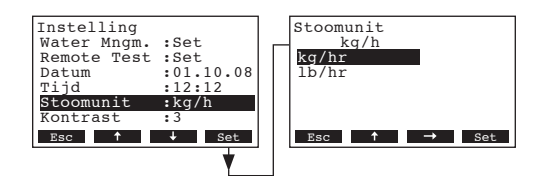

In het volgende scherm is de gewenste eenheid in te geven voor de stoomproductie.

Fabrieksinstelling: kg/uur Keuzen: kg/uur, lb/hr

## 4.1.10 Contrast display instellen

Kies "Kontrast" in het instelmenu en druk op <Set>.

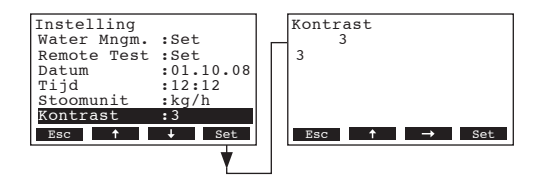

In het volgende scherm is het gewenste contrast van het display in te stellen.

Fabrieksinstelling: 3

Instelbereik: **0** (zwak) ...**10** (display zwart)

26

## 4.2 Modbus instellingen

Opmerking: Raadpleeg voor de Modbus-instellingen de separate documentatie Modbus-communicatie voor de Condair GS/Condair GS...OC (verkrijgbaar bij Condair BV).

#### Ga naar het Modbus-menu:

Pad: Menu Dutch > Gebruikers > Password: 8808 > Modbus

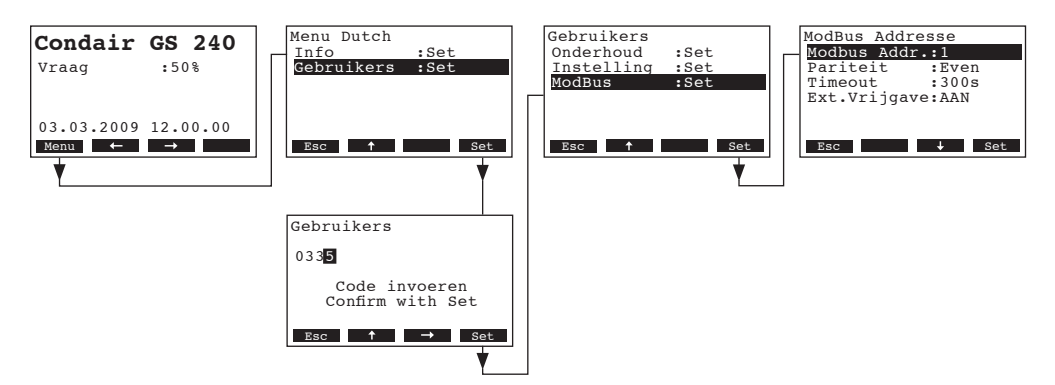

De parameters voor Modbus verschijnen. Met de knoppen <↓> en <↑> kunnen de parameters aangeroepen worden en met de <**Set**> toets kan een wijziging ingevoerd worden.

## 4.2.1 Modbus adres instellen

Kies "Modbus Addr." in het modbus menu en druk op <Set>.

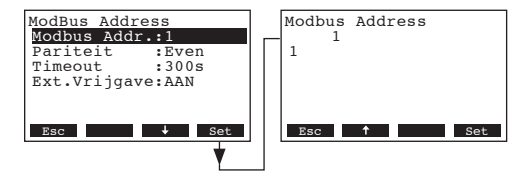

In het volgende scherm kan de gewenste Modbus adres ingegeven worden.

Fabrieksinstelling: 1 Instelbereik: 1 .. 247

## 4.2.2 Pariteit vastleggen

Kies "Pariteit" in het Modbus menu en druk op <Set>.

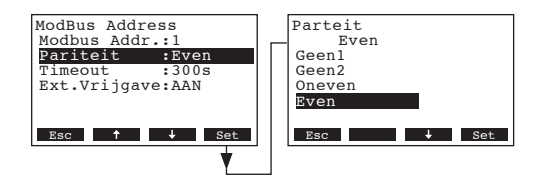

In het volgende scherm kan de gewenste pariteit bit van de Modbus verbinding ingegeven worden. Fabrieksinstelling: **Even** 

Keuzen: Geen1, Geen2, Oneven, Even

## 4.2.3 Timeout vastleggen

Kies "Timeout" in het Modbus menu en druk op <Set>.

| Modbus Address<br>Modbus Addr.:1<br>Pariteit :Even<br><u>Timeout :300s</u><br>Ext.Vrijgave:AAN | Timeout<br>1<br>1 |
|------------------------------------------------------------------------------------------------|-------------------|
| Esc ↑ ↓ Set                                                                                    | Esc 🕇 Set         |

In het volgende scherm kan de timeout tijd voor de dataoverdracht ingegeven worden. Fabrieksinstelling: **1 seconde** 

Instelbereik: 1 ... 600 seconden

## 4.2.4 Externe vrijgave in- en uitschakelen

Kies "Ext.Vrijgave" in het Modbus menu en druk op <Set>.

| Modbus Address<br>Modbus Addr.:1<br>Pariteit :Even<br>Timeout :300s<br>Ext.Vrigave:AAN | Externe vrijgave<br>AAN<br>UIT<br>AAN |
|----------------------------------------------------------------------------------------|---------------------------------------|
| Esc                                                                                    | Esc 1 Set                             |

In het volgende scherm kan de externe vrijgave in- en uitgeschakeld worden.

Fabrieksinstelling: AAN

Keuzen: **AAN** (externe vrijgave ingeschakeld), **UIT** (externe vrijgave uitgeschakeld)

## 5 Service menu

## 5.1 Onderhoudsmenu aanroepen

#### Kies het menu onderhoud:

Pad: Menu Dutch > Gebruikers > Password: 8808 > Onderhoud

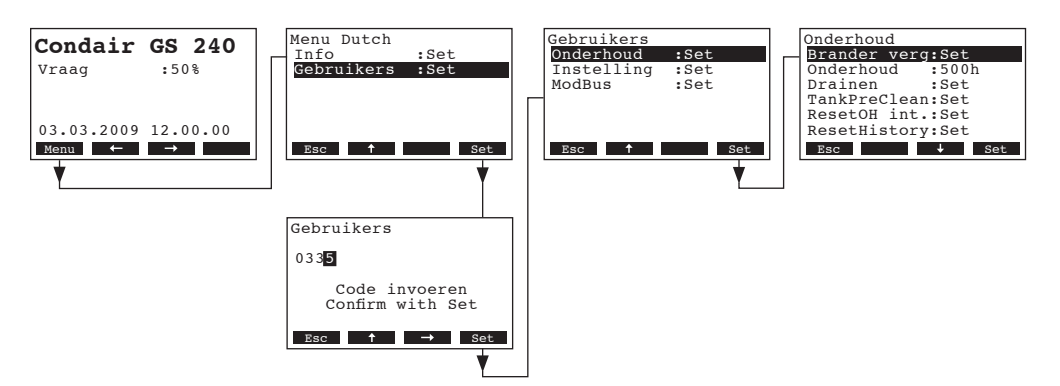

Het onderhoudsmenu verschijnt. Met de knoppen  $<\downarrow>$  en  $<\uparrow>$  kan het onderhoudsmenu doorlopen worden. Specifieke informatie over de verschillende instellingen volgende in de volgende paragrafen.

## 5.2 Enkele brander in-/uitschakelen

Kies "Brander" in het onderhoudsmenu en druk op <Set>.

| Onderhoud                                                                                                    | Brander                                                                    |                                                                | Brander 1                    |
|----------------------------------------------------------------------------------------------------|----------------------------------------------------------------------------|----------------------------------------------------------------|------------------------------|
| Brander verg:Set<br>Onderhoud :500h<br>Drainen :Set<br>TankPreClean:Set<br>ResetOH int.:Set<br>BesetHistorv:Set | Brander 1<br>Brander 2<br>Brander 3<br>Brander 4<br>Brander 5<br>Brander 6 | :Aktief<br>:Aktief<br>:Aktief<br>:Aktief<br>:Aktief<br>:Aktief | Aktief<br>Disabled<br>Aktief |
| Esc Set                                                                                                    | Esc 🕇                                                                      | ↓ Set                                                          | Esc 🔶 Set                    |

In het volgende scherm kan de gewenste brander in- of uitgeschakeld worden.

Fabrieksinstelling:: Aktief

Keuzen: Aktief, Disabled

## 5.3 Onderhoudsinterval vastleggen

Kies "Onderhoud" in het onderhoudsmenu en druk op <Set>.

| Onderhoud                                                                                                    | Herhaling Onderhoud |
|----------------------------------------------------------------------------------------------------|---------------------|
| Brander verg:Set                                                                                                | 500 n               |
| Onderhoud :500h                                                                                                 | 500 h               |
| Drainen :Set                                                                                                    |                     |
| TankPreClean:Set                                                                                                |                     |
| ResetWartung:Set                                                                                                |                     |
| FoutHistorie:Set                                                                                                |                     |
| Esc 🕹 Set                                                                                                    | Esc 🕇 🔶 Set         |
|                                                                                                    |                     |
| The second second second second second second second second second second second second second second second se |                     |

In het volgende scherm kan de onderhoudsinterval in uren ingegeven worden.

| Fabrieksinstelling: | 500 h    |   |
|---------------------|----------|---|
| Instelbereik:       | 100 3000 | h |

## 5.4 Tank drain uitvoeren

Met de functie "Drainen" start het legen van de tank. Hierbij wordt de afvoerpomp voor een bepaalde tijd (afhankelijk van grootte apparaat) ingeschakeld om de watertank te legen.

Kies "Drainen" in het onderhoudsmenu en druk op <Set>.

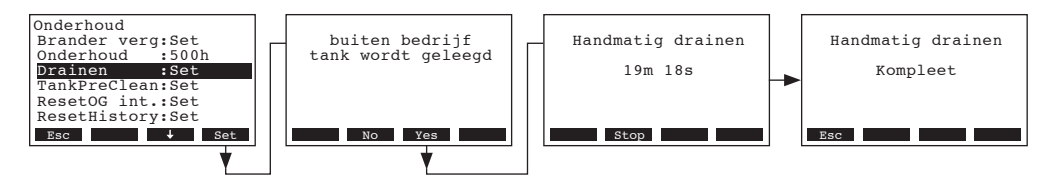

U wordt gevraagd of u de huidige status wilt stoppen en wilt beginnen met het drainen van de tank. Druk op **<Yes>**. Het legen van de watertank begint. In het display verschijnt een melding dat de tank geledigd word en de resterende tijd verschijnt. Om het drainen te onderbreken druk op **<Stop>**.

Druk meermaals op **<Esc>** om het drainen te stoppen en terug te keren naar het normaal bedrijf.

## 5.5 Pre Tankreiniging uitvoeren

Met de functie "Tank Pre-clean" begint de tankreinigingscyclus. Hierbij wordt de afvoerpomp ingeschakeld om de tank te drainen voor een ingestelde tijd (afhankelijk van het model) Vervolgens opent het watertoevoerventiel om een deel van het gedrainde water weer aan te vullen met koud water. Vervolgens word de tank wederom gedraind. Dit verwijdert opgehoopte mineralen in de watertank en koelt de tank voor het onderhoud.

Kies "TankPreClean" in het onderhoudsmenu en druk op <Set>.

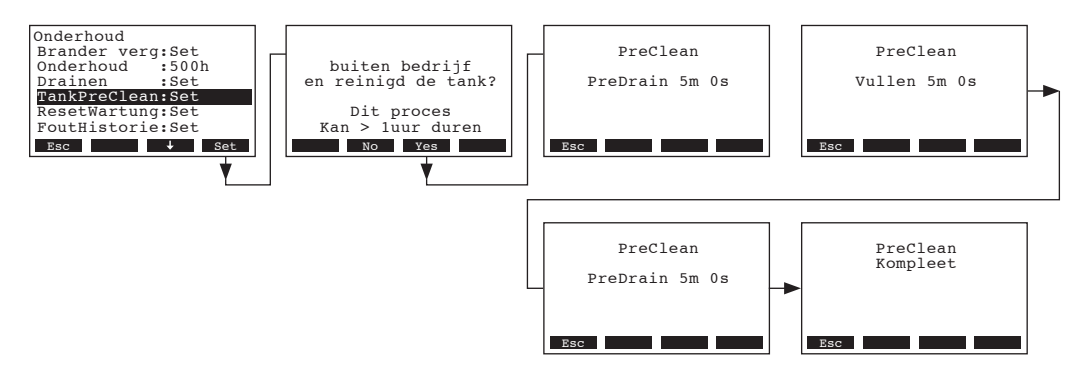

U wordt gevraagd of u de huidige status wilt stoppen en wilt beginnen met het drainen van de tank. Druk op **Yes>**. De tankreinigingscyclus begint. Tijdens de tankreinigingscyclus verschijnt in het display een melding dat de tank geledigd word en gecombineerd met de resterende tijd tot het einde van de tankreinigingscyclus.

Om het proces te onderbreken dient de bevochtiger uitgeschakeld en aansluitend weer ingeschakeld te worden. Zodra de tankreiningscyclus voltooid is verschijnt een melding in het display.

Druk meermaals op **<Esc>** om de tankreinigingscyclus te stoppen en terug te keren naar het normaal bedrijf.

30

## 5.6 Onderhoudsinterval teller resetten

Na het afronden van de onderhoudswerkzaamheden dient de onderhoudsteller gereset te worden.

Kies "ResetOH int." in het onderhoudsmenu en druk op <Set>.

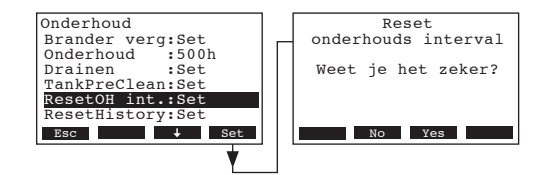

Het reset scherm verschijnt in het display. Druk op **<Yes>** om de onderhoudsinterval teller te resetten.

Opmerking: Druk op **<No>** om de reset procedure af te breken.

Om terug te keren naar het standaardscherm druk enkele malen op < Esc>.

## 5.7 Storingshistorie verwijderen

De storingshistorie kan helpen om de oorzaak van een storing te vinden. Verwijder daarom alleen de historie in uitzonderlijke gevallen.

Kies "ResetHistory" in het onderhoudsmenu en druk op <Set>.

![](_page_30_Figure_10.jpeg)

Het reset scherm verschijnt in het display. Druk op **Yes> om de storingshistorie te verwijderen.** Opmerking: Druk op **No>** om de reset procedure af te breken.

Om terug te keren naar het standaardscherm druk enkele malen op <Esc>.

## 6 Storingen verhelpen

## 6.1 Storingsweergave

Storingen tijdens gebruik worden middels een waarschuwing of storingsmelding weergegeven op de bedieningseenheid:

- Waarschuwing (waarschuwing in display en gele LED brand)

![](_page_31_Picture_4.jpeg)

De besturing van de Condair GS/Condair GS...OC controleert of er een tijdelijk probleem (b.v. gastoevoer korte tijd onderbroken) of dat het een probleem is die te verhelpen is met de nodige maatregelen. Als de oorzaak van de storing wegvalt of de besturing kan het probleem zelf oplossen dan verdwijnt de waarschuwing van het display. Verdwijnt de storing ook na langere tijd niet dan wordt een storingsmelding weergegeven.

Storingsmelding (storing in display en rode LED brand)

| Fout               |
|--------------------|
| OTF: Rookgas temp. |
| Lockout            |
| Menu ← → Info      |

Het apparaat werkt niet langer in normaal bedrijf en is vergrendeld. Voor het verhelpen van storingen zie hoofdstuk 6.3.

Opmerking: Na het verhelpen van de storing die de storingsmelding gereset te worden (zie hoofdstuk 6.4).

Door op de **<Info>** knop te drukken kan meer informatie verkregen worden over de waarschuwing en/of storing.

![](_page_31_Picture_11.jpeg)

## 6.2 Waarschuwingen

| Waarschuwing          | Omschrijving                                                                                                    | Oplossing                                                                                                    |
|-----------------------|----------------------------------------------------------------------------------------------------|----------------------------------------------------------------------------------------------------|
| IMW-X:Branderautomaat | De branderautomaat X is niet ontstoken<br>binnen 4 minuten na het opstarten.<br><b>Correctie door bevochtiger</b> : De<br>bevochtiger probeert de eerstvolgende<br>beschikbare brander.                                                                                                    | <ol> <li>Kijk door het kijkglas bij de desbetreffende brander of de ontstekingspen rood gloeit of een vlam zichtbaar is.</li> <li>Indien de ontstekingspen niet rood gloeit controleer de bekabeling. Vervang indien nodig.</li> <li>Indien de ontstekingspen rood gloeit, maar geen vlam zichtbaar is, controleer de 24 VAC spanning bij de gasklep.</li> <li>Controleer of de gasleiding aangesloten en geopend is.</li> <li>Indien een vlam zichtbaar is, controleer de elektrische aansluitingen van de vlamdetectie. Verzeker u ervan dat L1 niet op N aangesloten is.</li> </ol>                       |
| APW-X:AirProving open | De betreffende drukschakelaar is tijdens<br>bedrijf geopend.<br><b>Correctie door bevochtiger:</b> de bevoch-<br>tiger onderbreekt het normaal bedrijf en<br>probeert aansluitend opnieuw te starten.<br>Blijft de drukschakelaar ook bij de derde<br>poging open dan verschijnt een storings-<br>melding.            | <ol> <li>Zorg dat de drukschakelaar goed op<br/>de print gemonteerd zit.</li> <li>Zorg dat de drukslang goed aangeslo-<br/>ten zit.</li> <li>Zorg ervoor dat luchttoevoer naar de<br/>brander lucht aanzuigt tijdens bedrijf.<br/>Indien geen lucht aangezogen wordt<br/>kan het zijn dat de brander vervangen<br/>moet worden.</li> <li>Voer de diagnosetest uit voor de bran-<br/>derventilator om er zeker van te zijn dat<br/>de drukschakelaars gesloten blijven<br/>tijdens bedrijf.</li> <li>Indien de drukschakelaar tijdens be-<br/>drijf niet sluit dient deze vervangen te<br/>worden.</li> </ol> |
| AOW-X:AirProving open | De betreffende drukschakelaar blijft<br>tijdens de ontsteking open.<br><b>Correctie door bevochtiger</b> : de bevoch-<br>tiger onderbreekt het normaal bedrijf en<br>probeert aansluitend opnieuw op te star-<br>ten. Blijft de drukschakelaar ook bij de<br>derde poging open dan verschijnt een<br>storingsmelding. | <ol> <li>Zorg dat de drukschakelaar goed op<br/>de print gemonteerd zit</li> <li>Zorg dat de drukslang goed aangeslo-<br/>ten zit.</li> <li>Zorg ervoor dat luchttoevoer naar de<br/>brander lucht aanzuigt tijdens bedrijf.<br/>Indien geen lucht aangezogen wordt<br/>kan het zijn dat de brander vervangen<br/>moet worden.</li> <li>Voer de diagnosetest uit voor de bran-<br/>derventilator om er zeker van te zijn dat<br/>de drukschakelaars gesloten blijven<br/>tijdens bedrijf.</li> <li>Indien de drukschakelaars tijdens be-<br/>drijf niet sluit dient deze vervangen te<br/>worden.</li> </ol> |

| Waarschuwing         | Omschrijving                                                                                                    | Oplossing                                                                                                    |  |
|----------------------|----------------------------------------------------------------------------------------------------|----------------------------------------------------------------------------------------------------|--|
| BHW-X:BlowerRPM high | Het toerental van brander X is langer<br>dan 5 seconden hoger dan de leidende<br>brander.<br><b>Correctie door bevochtiger</b> : de bevoch-<br>tiger blijft het toerental van de ventilator<br>monitoren.                                                                                                    | <ol> <li>Zorg ervoor dat de betreffende venti-<br/>lator juist is aangesloten en de juiste<br/>spanning krijgt.</li> <li>Voer de diagnosetest uit voor de ven-<br/>tilator om er zeker van te zijn of de<br/>ventilator juist werkt.</li> <li>Ventilator snelheid neemt af door slij-<br/>tage. Het apparaat is bedrijfszeker<br/>maar de capaciteit is beperkt.</li> <li>Controleer met de hand of de venti-<br/>lator zonder weerstand kan draaien.</li> </ol>                                                                                |  |
| BLW-X:BlowerRPM low  | Het toerental van brander X is langer<br>dan 5 seconden lager dan de leidende<br>brander.<br><b>Correctie door bevochtiger</b> : de bevoch-<br>tiger blijft het toerental van de ventilator<br>monitoren.                                                                                                    | <ol> <li>Zorg ervoor dat de betreffende venti-<br/>lator juist is aangesloten en de juiste<br/>spanning krijgt</li> <li>Voer de diagnosetest uit voor de ven-<br/>tilator om er zeker van te zijn of de<br/>ventilator juist werkt.</li> <li>Zet de betreffende brander als leidende<br/>en kijk of overige branders de waar-<br/>schuwing "BlowerRPM High" geven.</li> <li>Ventilator snelheid neemt af door slij-<br/>tage. Het apparaat is bedrijfszeker<br/>maar de capaciteit is beperkt.</li> <li>Nieuwe ventilator bestellen.</li> </ol> |  |
| HMW: Onderhoud nodig | Het onderhoudsinterval is verstreken.<br><b>Correctie door bevochtiger</b> : de bevoch-<br>tiger werkt nog 72 uur door alvorens een<br>storingsmelding verschijnt.                                                                                                    | Voer onderhoud uit volgens de onder-<br>houdsvoorschriften.                                                                                                    |  |
| FTW: Fill timeout    | Het watertoevoerventiel is gedurende<br>een bepaalde tijd geopend maar het wa-<br>terniveau is nog steeds op het laagste<br>niveau.<br><b>Correctie door bevochtiger</b> : Het wa-<br>tertoevoerventiel blijft geopend. Blijft het<br>niveau in het volgende tijdsbestek op het<br>laagste niveau dan volgt een storings-<br>melding. | <ol> <li>Zorg ervoor dat de drainpomp uitge-<br/>schakeld is, het hulpventiel gesloten is<br/>en de handmatige drain niet bediend<br/>wordt.</li> <li>Zorg voor een geopende watertoevoer<br/>welke voldoet aan de gestelde eisen<br/>(10 l/min; 3-8 bar).</li> <li>Watertoevoerventiel op de goede wer-<br/>ken controleren met het diagnosepro-<br/>gramma.</li> <li>Controleer bekabeling naar de stuur-<br/>print van de niveaueenheid en het<br/>watertoevoerventiel.</li> <li>Waterzijdige installatie reinigen.</li> </ol>               |  |
| RHHW: RV te hoog     | De gemeten relatieve vochtigheid is ho-<br>ger dan de ingestelde "RV hoog" grens-<br>waarde.<br><b>Correctie door bevochtiger</b> : Geen. De<br>bevochtiger blijft standby totdat de ge-<br>meten relatieve vochtigheid onder het<br>setpoint daalt.                                                                                  | <ol> <li>Controleer of de "RV hoog" grens-<br/>waarde aansluit bij de toepassing.</li> <li>Zorg ervoor dat de vochtigheidsrege-<br/>laar niet beïnvloed word door ander<br/>vochtige bronnen (waterbak, afvoer<br/>etc.).</li> <li>Controleer positie van de sensor (te<br/>dicht bij stoomverdeler?)</li> <li>Systeem is mogelijk over gedimensi-<br/>oneerd. Beperk de capaciteit van de<br/>bevochtiger.</li> </ol>                                                                                                    |  |

| Waarschuwing          | Omschrijving                                                                                                    | Oplossing                                                                                                    |
|-----------------------|----------------------------------------------------------------------------------------------------|----------------------------------------------------------------------------------------------------|
| RHLW: RV te laag      | De gemeten relatieve vochtigheid is la-<br>ger dan de ingestelde 'RV laag" grens-<br>waarde.<br><b>Correctie door bevochtiger</b> : Geen. De<br>bevochtiger zou het moeten doen, tenzij<br>deze standby staat of in Lockout-Modus. | <ol> <li>Controleer of de "RV laag" grens-<br/>waarde aansluit bij de toepassing.</li> <li>Staat de bevochtiger in Lockout-Modus<br/>of in standby bedrijf? Onderzoek waar-<br/>om de bevochtiger niet operationeel<br/>is.</li> <li>Controleer of de opnemer niet nabij<br/>een deur of raam of op een plek welke<br/>een foutieve waarde kan weergeven,<br/>geplaatst is.</li> <li>Systeem is mogelijk onder gedimen-<br/>sioneerd. Controleer de begrenzings<br/>instellingen.</li> <li>Controleer of alle branders werken.</li> </ol> |
| RHW:GeensigSensorfout | Het ingangssignaal is <3 % relatieve<br>vochtigheid.<br><b>Correctie door bevochtiger</b> : het normaal<br>bedrijf blijft onderbroken totdat het signaal<br>weer >3 % RV komt.                                                     | <ol> <li>Controleer verbinding tussen bevoch-<br/>tiger en vochtigheidssensor.</li> <li>Controleer of de vochtigheidssensor<br/>juist werkt.</li> <li>Controleer de instellingen.</li> <li>Zorg ervoor dat de vochtigheidssensor<br/>zo geplaatst is dat deze een juiste<br/>waarde levert.</li> </ol>                                                                                                    |
| NSW: Geen extended    | Er is geen communicatie tussen master<br>en slave apparaat.<br><b>Correctie door bevochtiger</b> : de werking<br>van de bevochtiger wordt onderbroken<br>totdat er een signaal wordt ontvangen.                                    | <ol> <li>Controleer of één van de apparaten<br/>als master ingesteld is.</li> <li>Controleer de verbinding tussen mas-<br/>ter en slave.</li> </ol>                                                                                                    |
| RDW: Modbus disable   | De bevochtiger word door het GBS uit-<br>geschakeld.<br>Correctie door bevochtiger: Geen. Het<br>apparaat wordt bewust uitgeschakeld.                                                                                              | <ol> <li>Schakel de bevochtiger in via het<br/>GBS.</li> <li>Wanneer de bevochtiger niet op af-<br/>stand in te schakelen is probeer dit<br/>dan via Modbus.</li> </ol>                                                                                                    |
| NBW: No burners       | Alle branders zijn door de software uitge-<br>schakeld. Geen bevochtiging mogelijk.                                                                                                    | Branders via de besturingssoftware in-<br>schakelen.                                                                                                    |

## 6.3 Storingsmeldingen

| Storingsmelding          | Omschrijving                                                                                                    | Oplossing                                                                                                    |
|--------------------------|----------------------------------------------------------------------------------------------------|----------------------------------------------------------------------------------------------------|
| IMF-X:Branderautomaat    | Geen enkele brander kan opgestart wor-<br>den (alle branders hebben een brander-<br>automaat storing). Er zijn geen branders<br>beschikbaar voor stoomproductie.<br>Een veilige werking is niet gegarandeerd.<br>Verhelp de storing alvorens de bevochtiger<br>weer in bedrijf te nemen. | <ol> <li>Controleer of de gastoevoer aange-<br/>sloten en geopend is.</li> <li>Controleer of de gasdruk overeenkomt<br/>met de gasdruk op het typeplaatje.</li> <li>Controleer of de ontstekingspen rood-<br/>gloeiend is tijdens de ontsteking.</li> <li>Indien de ontstekingspen rood gloeit,<br/>maar geen vlam zichtbaar is, controleer<br/>de 24 VAC spanning bij de gasklep.</li> <li>Indien een vlam zichtbaar is, controleer<br/>de elektrische aansluitingen van de<br/>vlamdetectie. Verzeker u ervan dat L1<br/>niet op N aangesloten is.</li> </ol>                                               |
| AOF-X: AirProving open   | De betreffende drukschakelaar sluit ook<br>bij de derde poging van de ventilator nog<br>niet.<br>Een veilige werking is niet gegarandeerd.<br>Verhelp de storing alvorens de bevochtiger<br>weer in bedrijf te nemen.                                                                    | <ol> <li>Zorg dat de drukschakelaar goed op<br/>de print gemonteerd zit.</li> <li>Zorg dat de drukslang goed aangeslo-<br/>ten zit.</li> <li>Zorg ervoor dat luchttoevoer naar de<br/>brander lucht aanzuigt tijdens bedrijf.<br/>Indien geen lucht aangezogen wordt<br/>kan het zijn dat de brander vervangen<br/>moet worden.</li> <li>Voer de diagnosetest uit voor de bran-<br/>derventilator om er zeker van te zijn dat<br/>de drukschakelaars gesloten blijven<br/>tijdens bedrijf.</li> <li>Indien de drukschakelaars tijdens be-<br/>drijf niet sluit dient deze vervangen te<br/>worden.</li> </ol> |
| ACF-X: AirProving closed | De betreffende drukschakelaar is gesloten<br>terwijl de ventilator niet ingeschakeld is.<br>De bevochtiger blijft in storing totdat de<br>storing verholpen is of de storingsmelding<br>gereset is.                                                                                      | <ol> <li>Zorg dat de drukschakelaar goed op<br/>de print gemonteerd zit.</li> <li>Zorg dat de drukslang goed aangeslo-<br/>ten zit.</li> <li>Voer de diagnosetest voor de bran-<br/>derventilator en controleer of de druk-<br/>schakelaar goed opent en sluit.</li> <li>Drukschakelaar controleren / vervan-<br/>gen.</li> </ol>                                                                                                    |
| BNF-X: Blower failure    | De betreffende ventilator draait niet of het<br>toerental komt onder de 500 omw/min.<br>Een veilige werking is niet gegarandeerd.<br>Verhelp de storing alvorens de bevochtiger<br>weer in bedrijf te nemen.                                                                             | <ol> <li>Controleer elektrisch aansluitingen.<br/>Controleer of de signaal- en voedings-<br/>kabel juist aangesloten zijn.</li> <li>Controleer of het ventilatorrelais werkt.<br/>Meet de spanning op beide zijden van<br/>het relais.</li> <li>Controleer of het toerental weergege-<br/>ven wordt in het info scherm van de<br/>betreffende brander.</li> <li>Controleer of de ventilator draait. Als dit<br/>het geval is kan het terugkoppelings-<br/>signaal het probleem zijn.</li> <li>Als de ventilator niet draait, controleer<br/>de spanningsvoorziening.</li> </ol>                               |

| Storingsmelding       | Omschrijving                                                                                                    | Oplossing                                                                                                    |  |
|-----------------------|----------------------------------------------------------------------------------------------------|----------------------------------------------------------------------------------------------------|--|
| GVF-X:Storing gasklep | De betreffende gasklep werd bekrachtigd<br>buiten de ontstekingscyclus of als dit niet<br>verwacht werd.<br>Een veilige werking is niet gegarandeerd.<br>Verhelp de storing alvorens de bevochtiger<br>weer in bedrijf te nemen.                                                             | <ol> <li>Controleer of de aansluitingen conform<br/>het elektrisch schema aangesloten<br/>zijn.</li> <li>Controleer de bekabeling naar de<br/>ontstekingsmodule.</li> <li>Controleer de juiste voedingsspan-<br/>ning.</li> </ol>                                                                                                    |  |
| FTF: Vul fout         | Het watertoevoerventiel is reeds langere<br>tijd geopend zonder dat niveau 1 bereikt<br>wordt. De bevochtiger kan zonder juiste<br>niveauweergave niet functioneren.<br>Een veilige werking is niet gegarandeerd.<br>Verhelp de storing alvorens de bevochtiger<br>weer in bedrijf te nemen. | <ol> <li>Zorg ervoor dat de drainpomp uitge-<br/>schakeld is, het hulpventiel gesloten is<br/>en de handmatige drain niet bediend<br/>wordt.</li> <li>Zorg voor een geopende watertoevoer<br/>welke voldoet aan de gestelde eisen<br/>(10 l/min; 3-8 bar).</li> <li>Watertoevoerventiel op de goede wer-<br/>ken controleren met het diagnosepro-<br/>gramma.</li> <li>Controleer bekabeling naar de stuur-<br/>print van de niveaueenheid en het<br/>watertoevoerventiel.</li> </ol> |  |
| DCF: Drain Kontrole   | De drainpomp is gedurende een langere<br>tijd ingeschakeld maar het niveau in de wa-<br>tertank blijft onveranderd. Apparaat moet<br>gedraind worden voor optimale werking.                                                                                                    | <ol> <li>Tegendruk in de afvoerleiding kan het<br/>drainen vertragen.</li> <li>Drainpomp mogelijk verstopt. Reinig<br/>de drainpomp.</li> <li>Controleer of de niveaueenheid aan-<br/>gesloten is en of het niveau verandert<br/>tijdens het vullen.</li> <li>Controleer of de drainpomp ingescha-<br/>keld is.</li> </ol>                                                                                                    |  |
| FCF: Füll check       | Het watertoevoerventiel staat langere tijd<br>open zonder dat het niveau stijgt. De<br>bevochtiger kan zonder goede niveau-<br>weergave niet goed functioneren.                                                                                                    | <ol> <li>Controleer of de waterleiding aange-<br/>sloten is en of de waterafsluiter open<br/>staat.</li> <li>Watertoevoerventiel verstopt of niet<br/>elektrisch aangesloten.</li> <li>Controleer of de niveaueenheid aan-<br/>gesloten is en of het niveua verandert<br/>tijdens het vullen.</li> </ol>                                                                                                    |  |
| FIF: Onjuist niveau   | Bij het opstarten blijkt dat het waterniveau<br>niet logisch toeneemt van niveau 1 t/m ni-<br>veau 5. De bevochtiger kan zonder goede<br>niveauweergave niet goed functioneren.                                                                                                    | <ol> <li>Niveaueenheid functioneert niet goed.<br/>Controleer de elektrisch aansluitin-<br/>gen.</li> <li>Controleer of de vlotter in de niveau-<br/>eenheid verstopt zit.</li> </ol>                                                                                                    |  |
| FLF: Niveaudetectie   | Gelijktijdig worden meerdere niveaus ge-<br>detecteerd. De bevochtiger kan zonder<br>goede niveauweergave niet goed func-<br>tioneren.                                                                                                    | <ol> <li>Controleer of de waterleiding aange-<br/>sloten is en of de waterafsluiter open<br/>staat.</li> <li>Watertoevoerventiel verstopt of niet<br/>elektrisch aangesloten.</li> <li>Controleer of de niveaueenheid juist<br/>functioneert.</li> </ol>                                                                                                    |  |
| KWF:KeepWarm Timeout  | Warmhoud functie is ingeschakeld ter-<br>wijl de watertemperatuur in de tank niet<br>gestegen is binnen de vastgelegde tijd.<br>Apparaat kan niet ingeschakeld worden<br>onder deze condities.                                                                                               | <ol> <li>Controleer de temperatuur in de wa-<br/>tertank (warm of koud).</li> <li>Indien het water warm is, controleer<br/>de bekabeling naar de temperatuur-<br/>opnemers.</li> <li>Controleer of tenminste een brander<br/>actief is en niet per ongeluk alle bran-<br/>ders gedeactiveerd zijn.</li> </ol>                                                                                                    |  |

| Storingsmelding      | Omschrijving                                                                                                    | Oplossing                                                                                                    |
|----------------------|----------------------------------------------------------------------------------------------------|----------------------------------------------------------------------------------------------------|
| OTF: Rookgas temp.   | De rookgastemperatuur of de watertem-<br>peratuur heeft de grenswaarde overschre-<br>den. De bevochtiger kan niet ingeschakeld<br>worden onder deze condities. | <ol> <li>Niveaueenheid controleren (niveau-<br/>eenheid functioneert niet naar beho-<br/>ren, er wordt een niveau weergegeven<br/>terwijl er geen water in de tank zit).</li> <li>Watertank controleren/reinigen (teveel<br/>kalkafzetting in de tank geeft een<br/>slechte warmteoverdracht waardoor<br/>de warmtewisselaar te heet wordt).</li> <li>Controleer of de rookgasafvoer open<br/>en niet verstopt is.</li> <li>Controleer bekabeling naar de senso-<br/>ren.</li> </ol> |
| HMF: Onderhoud nodig | Het onderhoudsinterval en de 72 uur<br>wachttijd zijn verstreken. De bevochtiger<br>kan niet ingeschakeld worden onder<br>deze condities.                      | Voer onderhoud uit volgens de voor-<br>schriften. Het negeren van de onder-<br>houdsmelding kan ernstige bescha-<br>digingen aan de componenten ver-<br>oorzaken.                                                                                                    |
| Flash R/W fault      | Kan niet lezen of schrijven op de CPU.                                                                                                    | Controleer of de batterij leeg is of de stuurprint defect is.                                                                                                    |
| Clock R/W fault      | Kan niet bij klok data op de CPU.                                                                                                    | Controleer of de batterij leeg is of de stuurprint defect is.                                                                                                    |

## 6.4 Storingsweergave resetten (rode LED brand)

Om de storingsweergave terug te zetten:

Condair GS/Condair GS...OC voor ca. 5 seconden uit- en aansluitend weer inschakelen.

Opmerking: indien de oorzaak van de storing niet verholpen is verschijnt de storingsweergave na korte tijd opnieuw.

© Condair Ltd., Printed in Switzerland Technische wijzigingen voorbehouden ADVIES, VERKOOP EN SERVICE:

**Condair B.V.** Gyroscoopweg 21 1042 AC Amsterdam Nederland

Telefoon: +31 (0) 20 70 58200 Fax: +31 (0) 20 70 58201

info@condair.nl www.condair.nl

![](_page_39_Picture_4.jpeg)

Manufacturer: Condair Ltd. Talstrasse 35-37, 8808 Pfäffikon, Switzerland Ph. +41 55 416 61 11, Fax +41 55 416 62 62 info@condair.com, www.condair.com